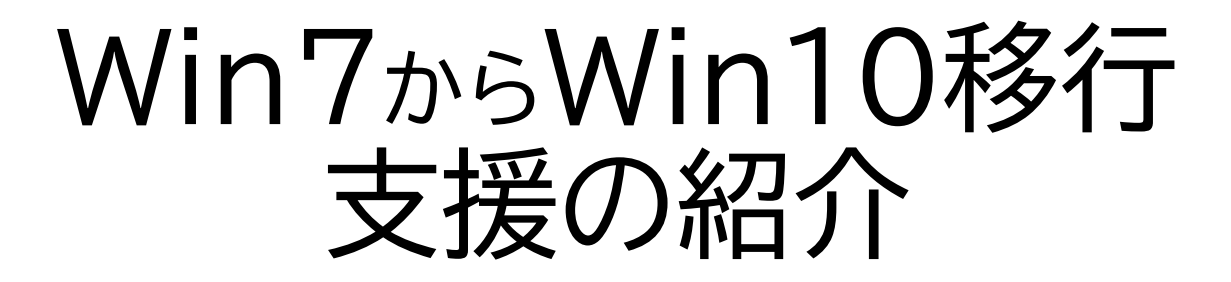

~Win10アップグレード/新PC購入支援~

| Part1: Win7→10アップグレード支援           | P3  |
|-----------------------------------|-----|
| Part2: PC新規購入の支援                  | P7  |
| 【番外編】: 近所の某家電店で買えるのは,どんなPC?       | P16 |
| Part3:新PC初期設定 支援 ~既定値に設定してはいけない!~ | P20 |
| Part4: Win10移行時のメール設定             | P31 |
| Part5: 最近のMS Officeのライセンス認証       | P37 |
| Part6: その他の設定 ~ 使いやすくするための設定など~   | P44 |
| Part7: OneDriveの設定                | P47 |
| part8: MSアカウントのセキュリティ設定           | P52 |
| ~MS有償サービス利用者が対象~                  |     |

2020年2月16日 北摂SITA YO\_takatsuki

# Win7終了相談で、おこなったこと

# ◆選択肢の説明 ア)Win7→Win10無償アップグレード または イ)新PC買換え ◆ア)の場合は、当方で作業 イ)の場合は、購入支援と初期設定

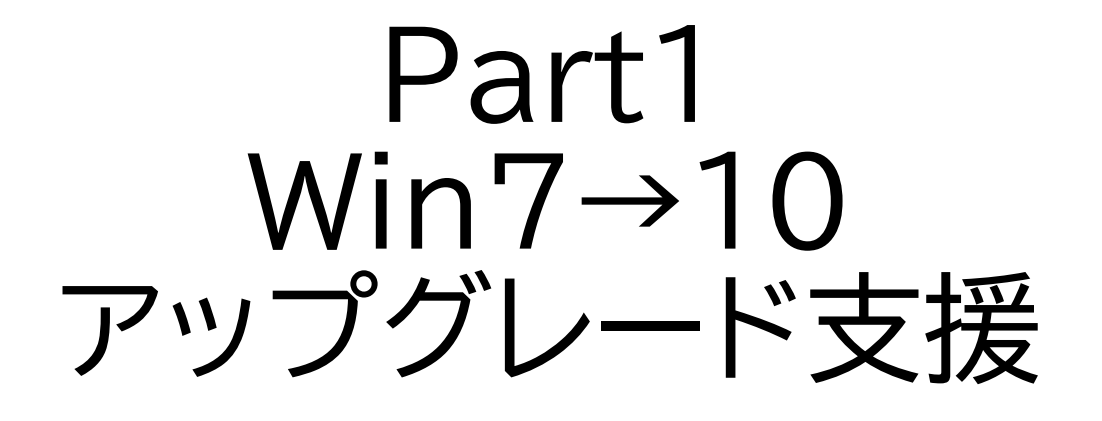

Win7→10無償アップグレード:実績

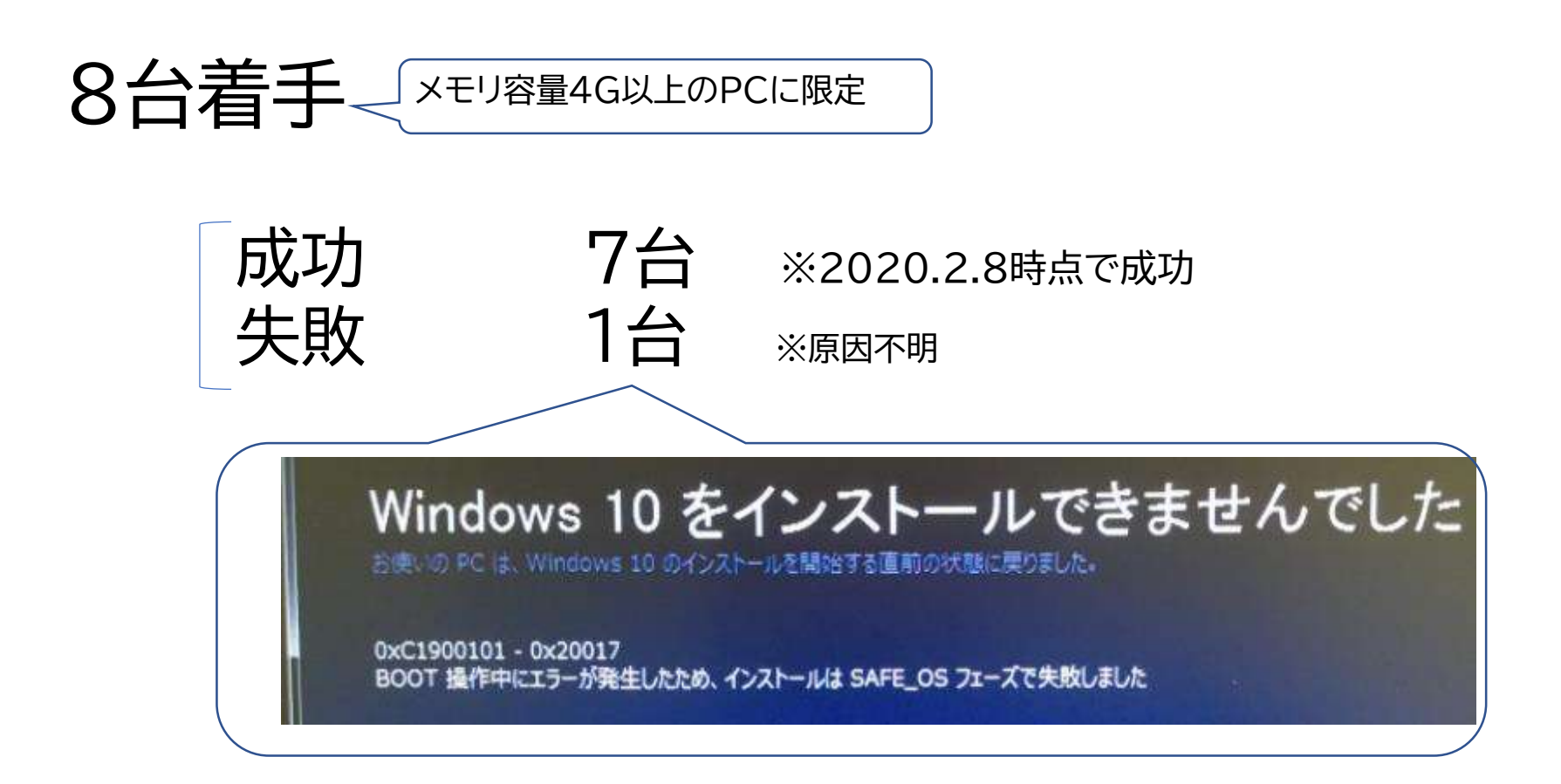

Win7→10アップグレード: リスクヘッジ

### ●リスク

・失敗(Win7のまま)、または最悪は起動不能などの障害

・最悪3日前後かかる

※Win7アップデート未実施 HDDに不良セクターがある場合

修復に時間がかかる。修復不可の場合、新規インストール

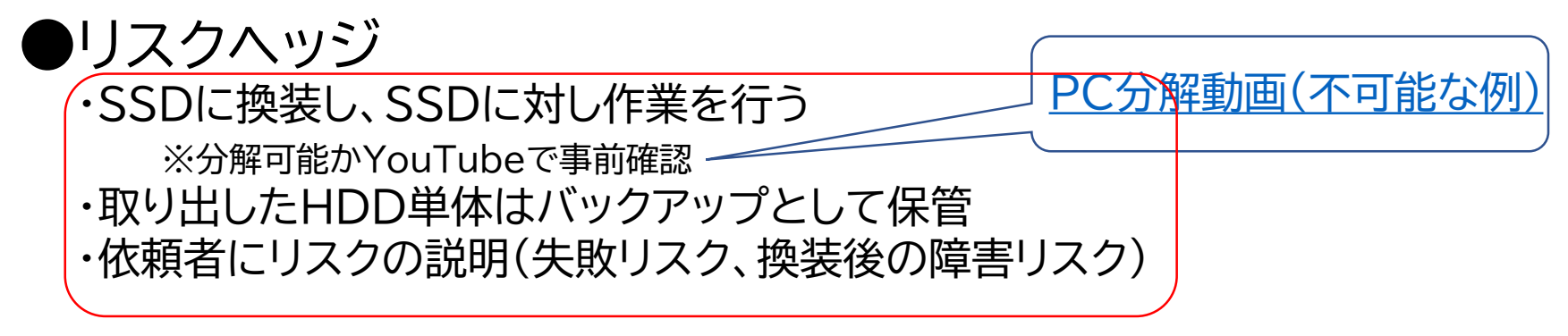

### ●作業手順(1~3日かかる)

①事前チェック(PCのスペック、分解可能か?、HDDの簡易診断)
 (②Cドライブのイメージバックアップ)※時間に余裕があれば
 ③SSD換装 ※取り外したHDDは単体で保管
 ④Win7を最新の状態にアップデート
 ⑤Win10へアップグレード
 (⑥ Cドライブのイメージバックアップ) ※時間に余裕があれば

# 参考)SSD換装に使用した部品、ツール 参

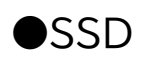

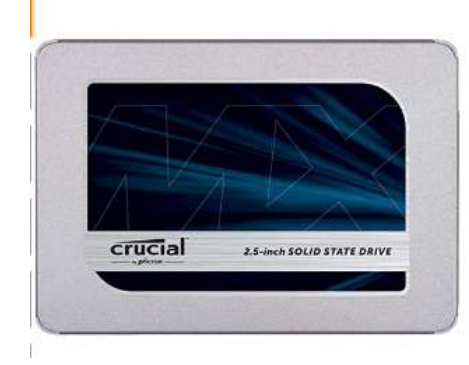

Crucial SSD 250GB MX500 内蔵2.5インチ 7mm (9.5mmスペーサー付属) 5年保証 【PlayStation4 動作確認済】正規代理店保証品 CT250MX500SSD1/JP Crucial(クルーシャル) ★★★★☆ ~ 6,572個の評価 | 233が質問に回答済み Amazon's Choice ct250mx500ssd1 価格: ¥6,040 お届け日時指定便 無料 ポイント: 60pt (1%) 詳細はこちら

お持ちのカードで分割・リボ払いが可能です(一部商品を除く) ※詳し

#### ●クローンツール EaseUS todo Backup

https://jp.easeus.com/download/tbf-download.html

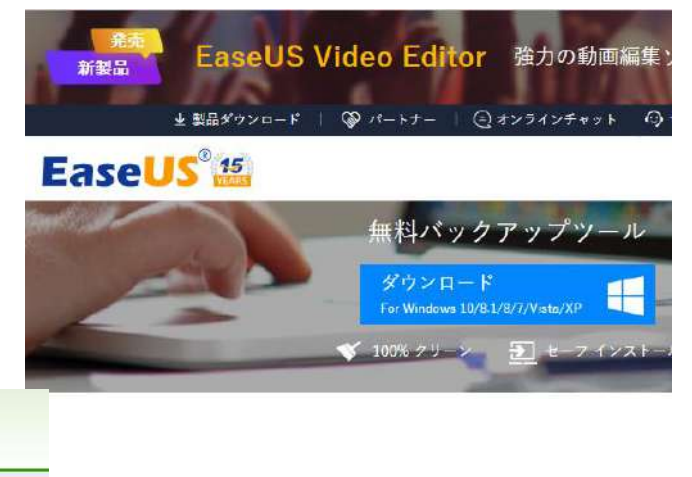

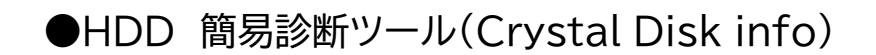

#### CrystalDiskInfo

CrystalDiskInfo v8.4.0(差し替え版) (20/01/19)

HDD/SSDの健康状態をチェック

対応環境 : 64bit版を含むWindows Vista/7/8/8.1/10およびServer 2003/2008/2012/2016/2019

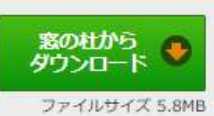

6

# Part2 PC新規購入の支援

※価格情報は2019年年末前後

お薦めPC(2019年末版)

#### ※価格はすべて税込み

| お薦めスペック                                                                                                    | オワ                                                   |
|----------------------------------------------------------------------------------------------------|------------------------------------------------------|
| <ul> <li>・CPU: Intel製 Core i5、4コア(8~10世代)<br/>またはAMD製Ryzen5</li> <li>・メモリ:8Gバイト</li> <li>・ストレージ:SSD256G ※方式:PCIe3.0x4+NVMe</li> <li>・表示:15型 解像度:1920X1080ドット、IPS方式</li> <li>・Office付き</li> </ul> | ◆軽~い用途なら<br>「CPU Core i3,メモリ4Gbyte」<br>→約1万円下がる(微妙?) |
| ※基準                                                                                                    | ◆数年前は15万円以上                                          |
| ・約15枚のWebページ、Office、メールなどの同時使用でも<br>サクサク、快適に使えること(5年先まで)<br>・7万円前後                                                                                                    | →激安PC登場                                              |
| ●お薦めしたPC(15型の直販モデル)                                                                                                    | ◆長年の不満※が改善され、                                        |
| ◆海外ブランド<br>同スペックならデル、HP<br>など、依頼者のお好みでOK                                                                                                    | くこうな価格になつくさた<br>※遅い、狭い(表示解像度)、重い(2kg超え)、高い           |
| Lenovo ideapad<br>S540(15) Office(パワポぁり)付き8.2万円<br>Officeなし 6.2万円                                                                                                    | ◆一般店では買えない<br>16ページ【番外編】参照                           |
| ◆国内ブランド                                                                                                    |                                                      |
| NEC LAVIE Direct NS 2019夏モデル                                                                                                    |                                                      |
| Office付き9.6万円 ※Dynabook 直販スもほぼ同価格                                                                                                    | スタンダードモデル 8                                          |

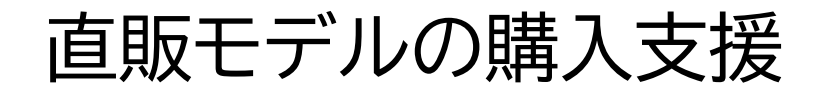

ネットより安く、実機確認でき お薦め

**NEC Direct** 

●店舗購入の場合 梅田ヨドバシ店の直販コ-ナ-に行ってもらう

実機、納期と価格(ネット価格と比較)を 確認のうえ購入 ※11~12月ではネットより安かった

●ネット購入の場合 クーポンまたは会員登録で、大幅値引き 注文まで支援

◆Lenovo クーポン入力で半額 < <u>S540</u> 特別クーポンサイトでさらに数千円下がる < <u>特別クーポンサイト</u>

◆NEC クーポン入力で2~3割値引き <u>NECクーポン</u> メルマガ登録で特別クーポン

#### ◆Dynabook 会員登録で2~3割値引きの会員価格

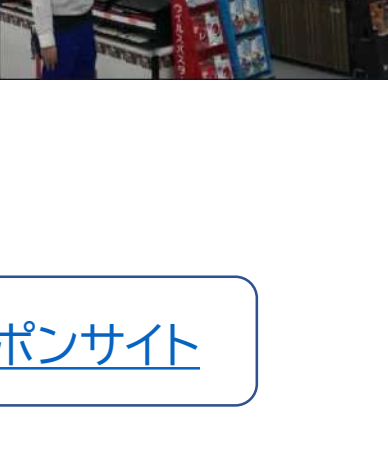

### Lenovo idea padシリーズ一覧

★仕様(赤枠機種共通):メモリ8Gバイト、ストレージ:SSD256Gバイト、Office (PowerPoin含む)付き、 表示:1920x1080、IPS方式、非光沢、 指紋センサーあり

※注)DVDなど光学ドライブなし、<mark>有線LANなし(Wifi必須)</mark>

◆Lenovo特別限定クーポンページ

https://www.lenovo.com/jp/ja/jpad/deals/notebooks/

※詳細は表中のモデル名(リンク)をクリックしてください

| 表示<br>サイ<br>ズ | モデル名<br>製品番号                        | 直販価格<br>(税込)<br>R2.1.2時点 | CPU               | 重量kg<br>(ACアダプタ)  | 電池<br>使用<br>時間 | 大きさ(mm)         | その他           |     |
|---------------|-------------------------------------|--------------------------|-------------------|-------------------|----------------|-----------------|---------------|-----|
| 1 – #         | <u>S540(15)</u><br>81NG000GJP       | ¥84,095                  | Corei5<br>-10210U | 1.8kg<br>(0.22)   | 20<br>H        | 358x245x17      | INTEL新と声の     |     |
| 15空           | <u>S540(15)</u><br>81NE001DJP       | ¥82,566                  | Core i5-<br>8265U | 同上                | 17H            | 同上              | _             |     |
|               | <u>S540(14,AMD)</u><br>81NH002SJP   | ¥74,921                  | Ryzen 5<br>3500U  | 1.5kg<br>(0.22kg) | 10H            | 323x227x16<br>乔 | <br>ムの現在のメインマ | マシン |
| 14型           | <u>S540(14,INTEL)</u><br>81ND0056JP | ¥79,596                  | Core i5-<br>8265U | 同上                | 14H            | 同上              | _             |     |
|               | <u>S540(14,INTEL)</u><br>81NF000UJP | ¥81,070                  | Corei5<br>-10210U | 同上                | 14H            | 同上              | INTEL新CPU     |     |

#### 同シリーズ タッチ対応ペン付きモデル

| 15型 | <u>C340(15)</u><br>81XJ0002JP | ¥84,084 | Corei5<br>-1035G1 | 2kg<br>(0.22)    | 10H | 364x250x21 | INTEL新CPU<br>ペン付き |
|-----|-------------------------------|---------|-------------------|------------------|-----|------------|-------------------|
| 14型 | <u>C340(14)</u><br>81TK001KJP | ¥84,535 | Corei5<br>-10210U | 1.65Kg<br>(0.22) | 13H | 328x229x18 | INTEL新CPU<br>ペン付き |

### 国内ブランド直販モデル

NEC 15.6型直販モデル LAVIE Direct NS スタンダードノートPC ※CPU i5 8265U、メモリ8Gバイト、SSD256Gバイト(PCIe)、Offce付き

重量2.2Kg、363x255x23mm、 電池稼働8.9時間 SDカードリーダなし

梅田ヨドバシ店 NEC Directコーナー 2019年11月18日の価格情報

2019年夏モデル ・Office home&personal(パワポなし) マウスなし: ¥94,500(税込み)

・Office home&business(パワポ付き) 無線マウスつき ¥98,450(税込み)

※ブルーレイの場合は+5000円

★ネットのNEC直販サイト(クーポンコードあり)

参老)

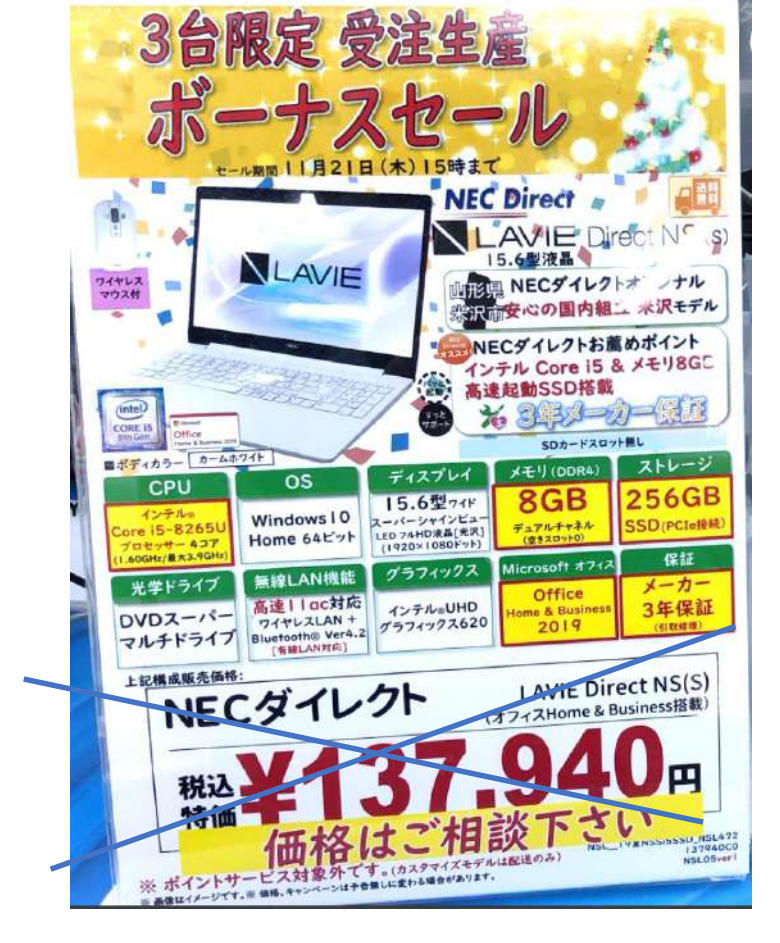

画面の大きさ:

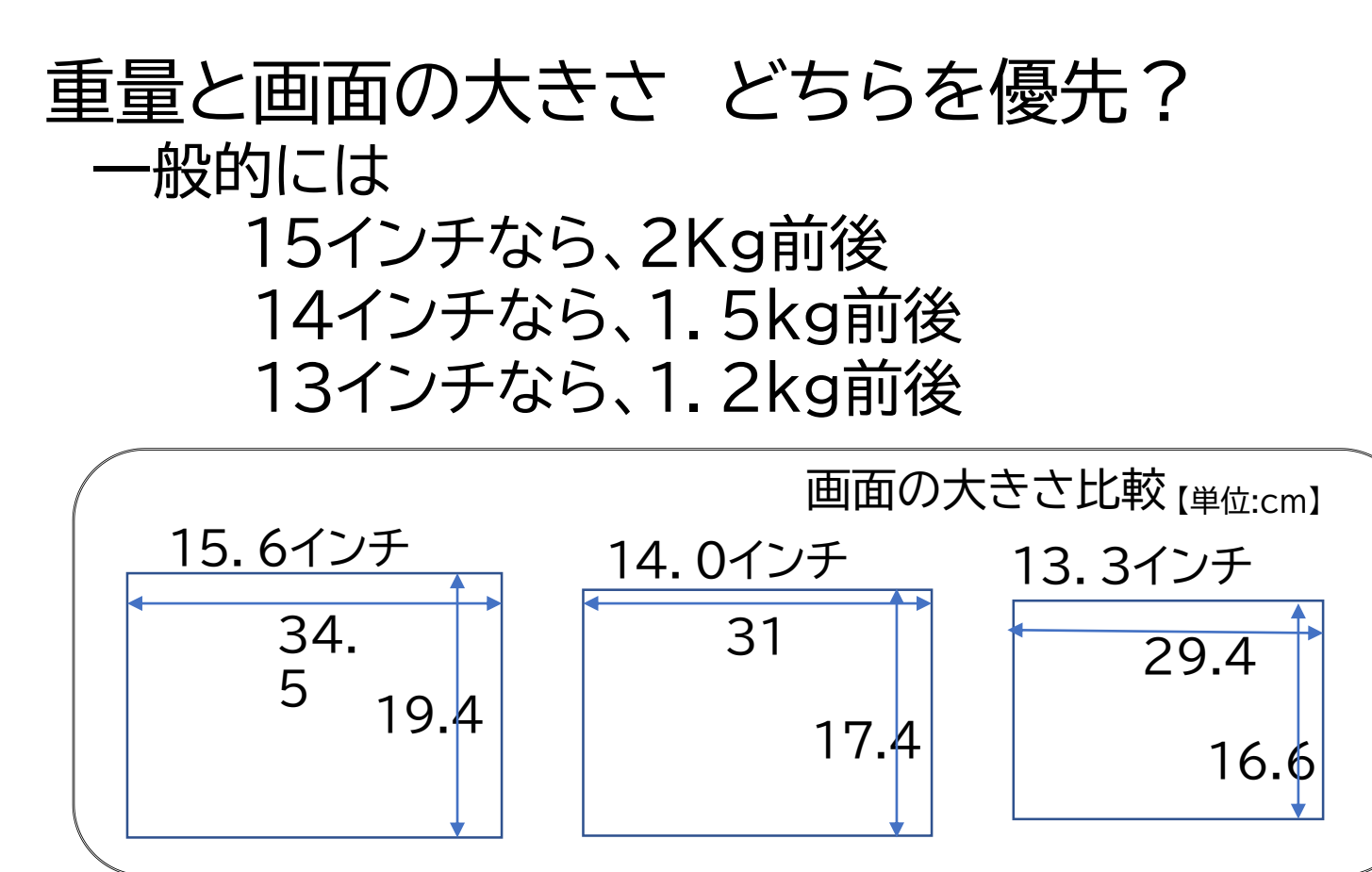

★携帯性を重視しないなら、画面が大きい15インチをお薦め ★23(~24)インチ外付ディスプレイ追加という選択もある(合理的)

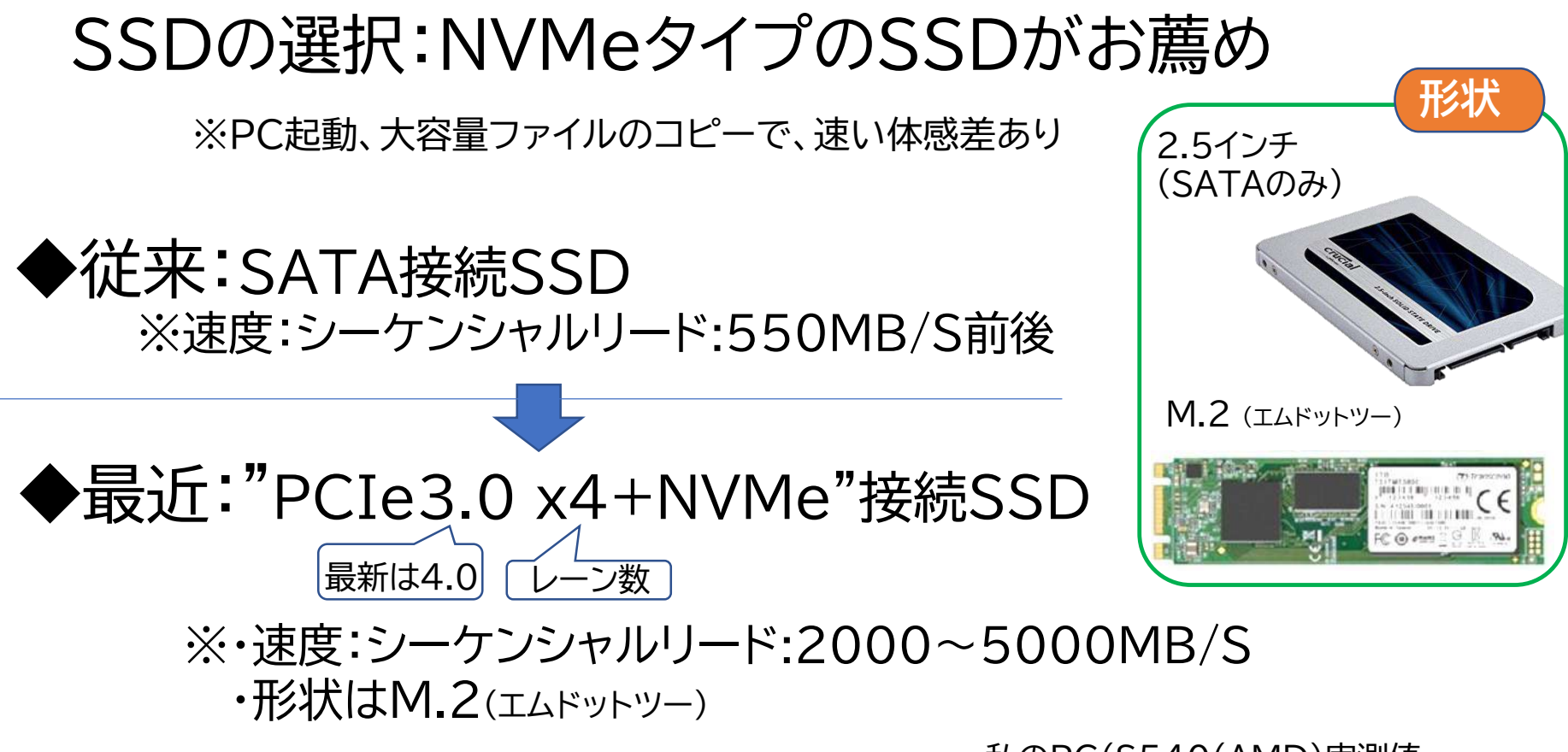

#### 形状 通信規格 制御規格 速度 普通 M.2 to the M.2 to the M.2 to t SATA AHCI 2.5インチ 速い PCIe NVMe M.2 普通 SATA AHCI

参考)

#### 私のPC(S540(AMD)実測値

| All             | 5 ~ | 1GiB ~   | C: 49% (117 | 7/237GiB) ~ | MB/s ~             |
|-----------------|-----|----------|-------------|-------------|--------------------|
| All             |     | Read [MB | /s]         | Write [MI   | 8/s]               |
| SEQ1M<br>Q8T1   |     | 355      | 9.44        | 167         | <mark>2</mark> .56 |
| SEQ1M<br>Q1T1   |     | 2094     | 4.24        | 167         | <mark>2</mark> .34 |
| RND4K<br>Q32T16 |     | 75       | 7.08        | 68          | 4.39               |
| RND4K<br>Q1T1   |     | 3        | 8.34        | 8           | 7.96               |

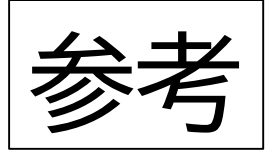

# HDD/SSD (SATA/ NVMe) 比較

< <

#### HDD

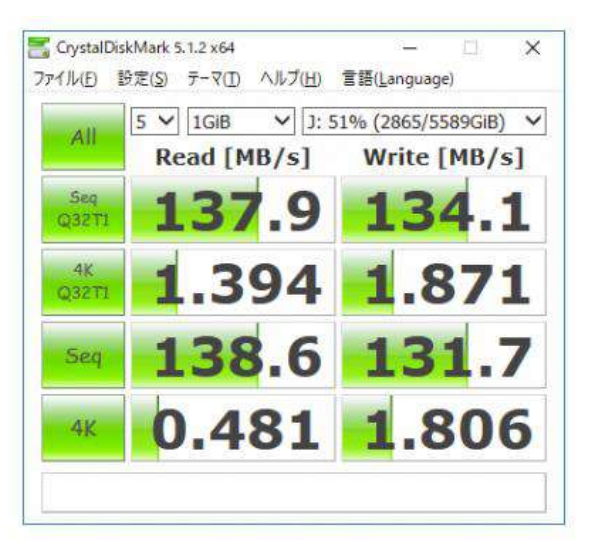

#### SATA SSD (2.5インチ)

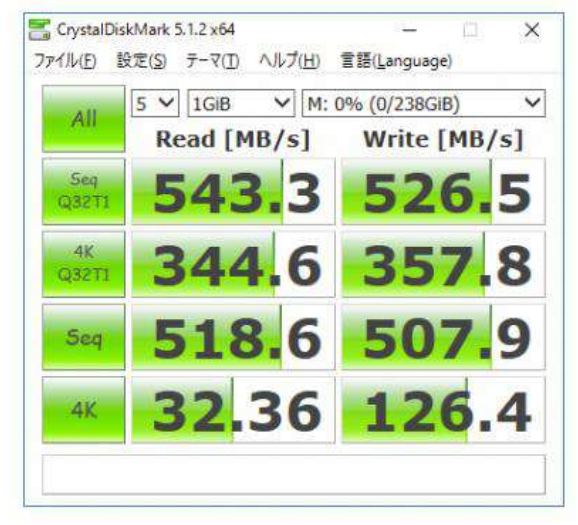

#### NVMe SSD (M. 2)

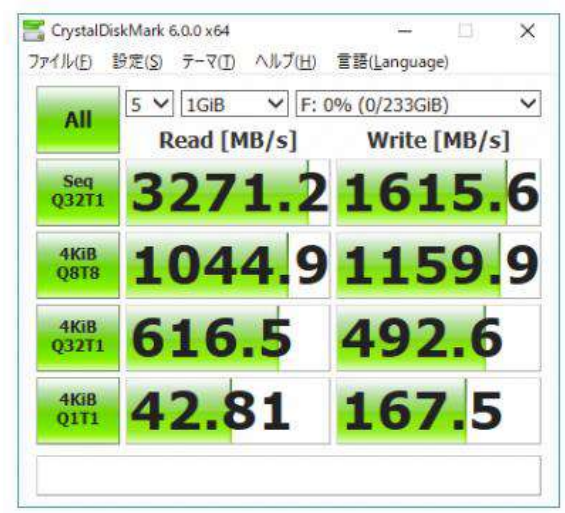

HDDと比較し 全てが 各段に早くなる SATA SSDと比較し PC起動、コピー、動画の 読み込みなどで、 違い(2倍?程度速い) を感じる

<

PCのトレンド:モダンPCとは?

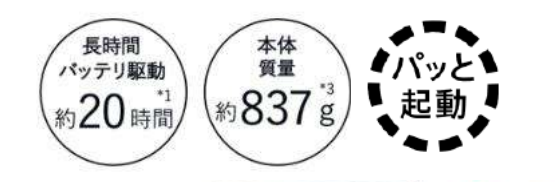

GOOD

DESIG

モダンPC: <u>https://www.microsoft.com/ja-jp/atlife/enter2019-modern.aspx</u>

- ・SSD搭載、生体認証、Sim内蔵、可搬性重視 (薄型軽量、長い電池駆動)したWindowsパソコン
- ・MSとPCメーカーによる広報キャンペーン
- ・対象に挙がっている機種は高すぎ(15万円前後) ※軽量化、省スペース(狭額縁)、長時間バッテリなどにコストをかけている

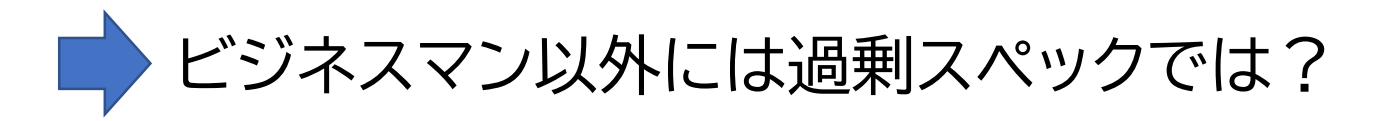

# 【番外編】 買いたいPCが置いてない

# いくらで買える?

### ※CPU:Ryzen7またはCorei5,15.6型、SSD256G,メモリ8G、オフィス付き

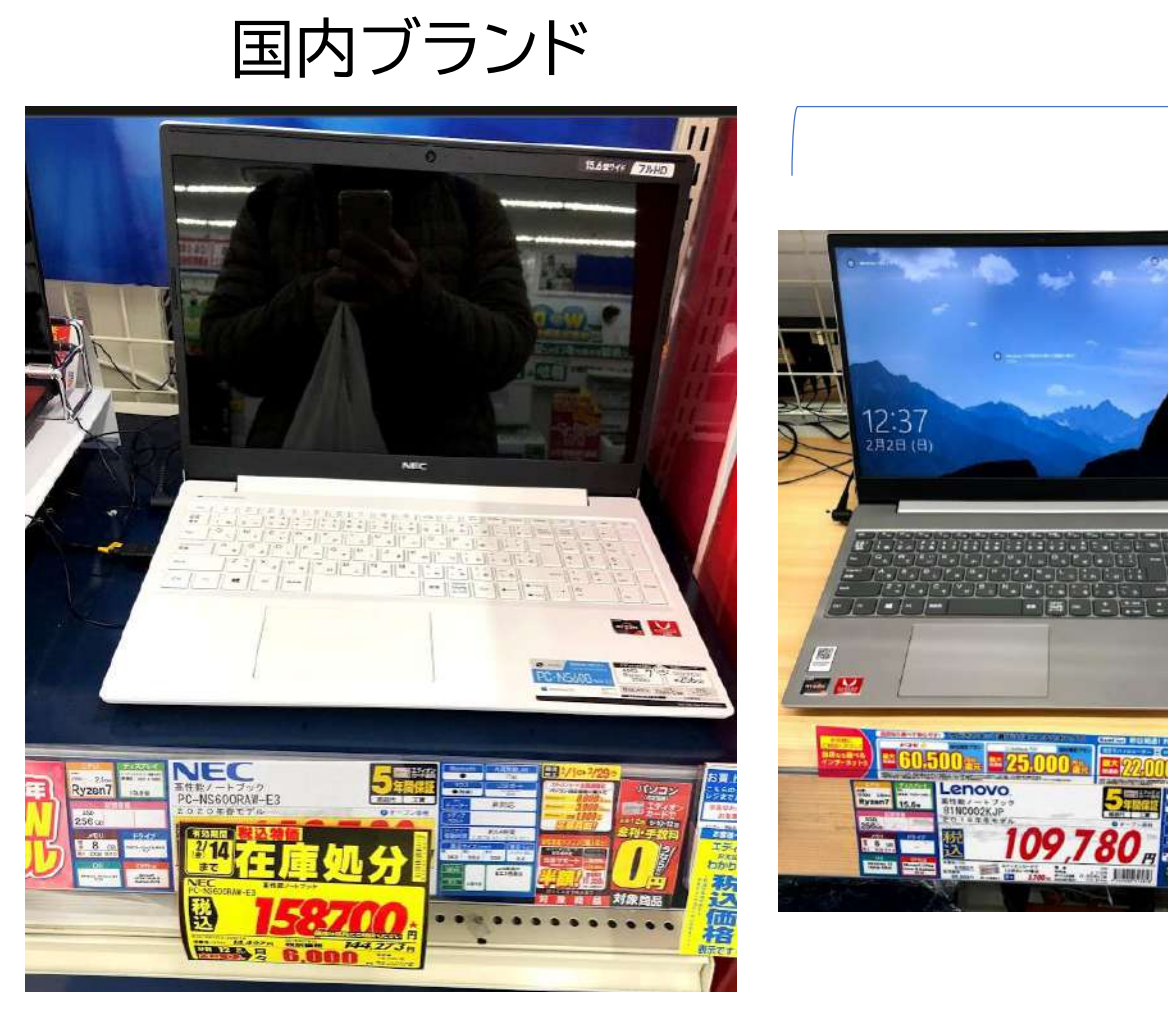

海外ブランド

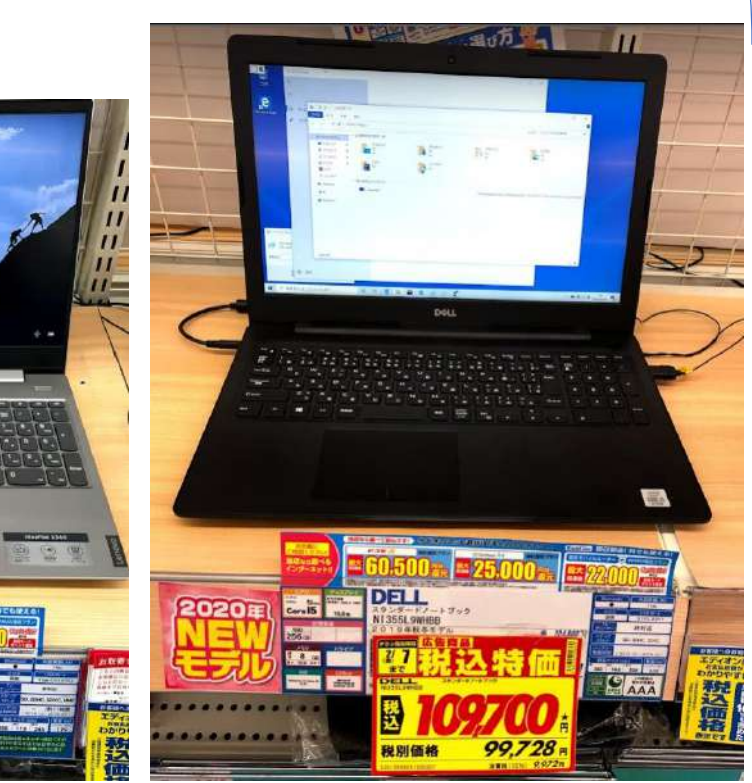

# 10万円のPC どんなPC? 国内ブランド

#### ※15型、CPU:Celelon,HDD:1T,メモリ4G、 1366x768 , オフィス付き

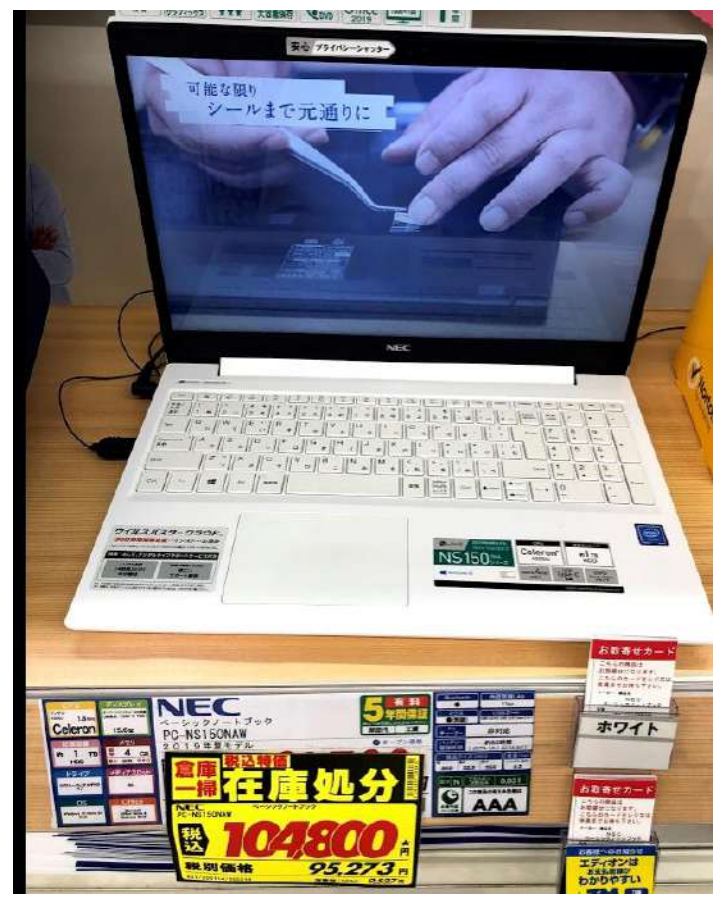

#### ※14型、CPU:Celelon,SSD:128G,メモリ4G、 1366x768, オフィスなし

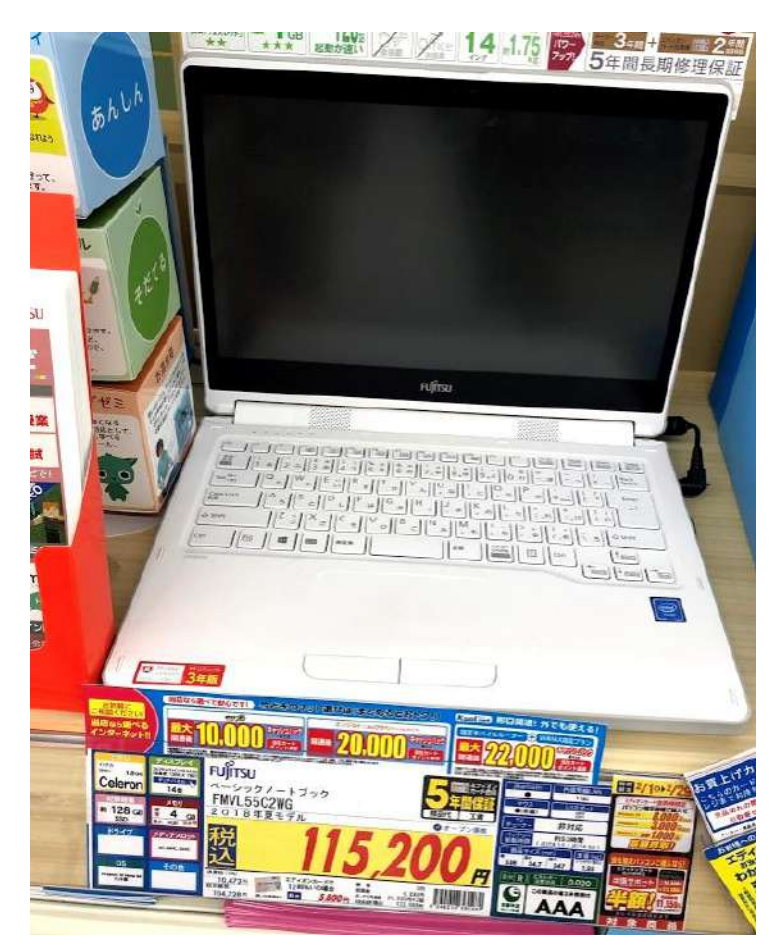

# 目玉コーナーの最安PC

※15型、CPU:Celelon,HDD:1T,メモリ4G、 1366x768,オフィスなし

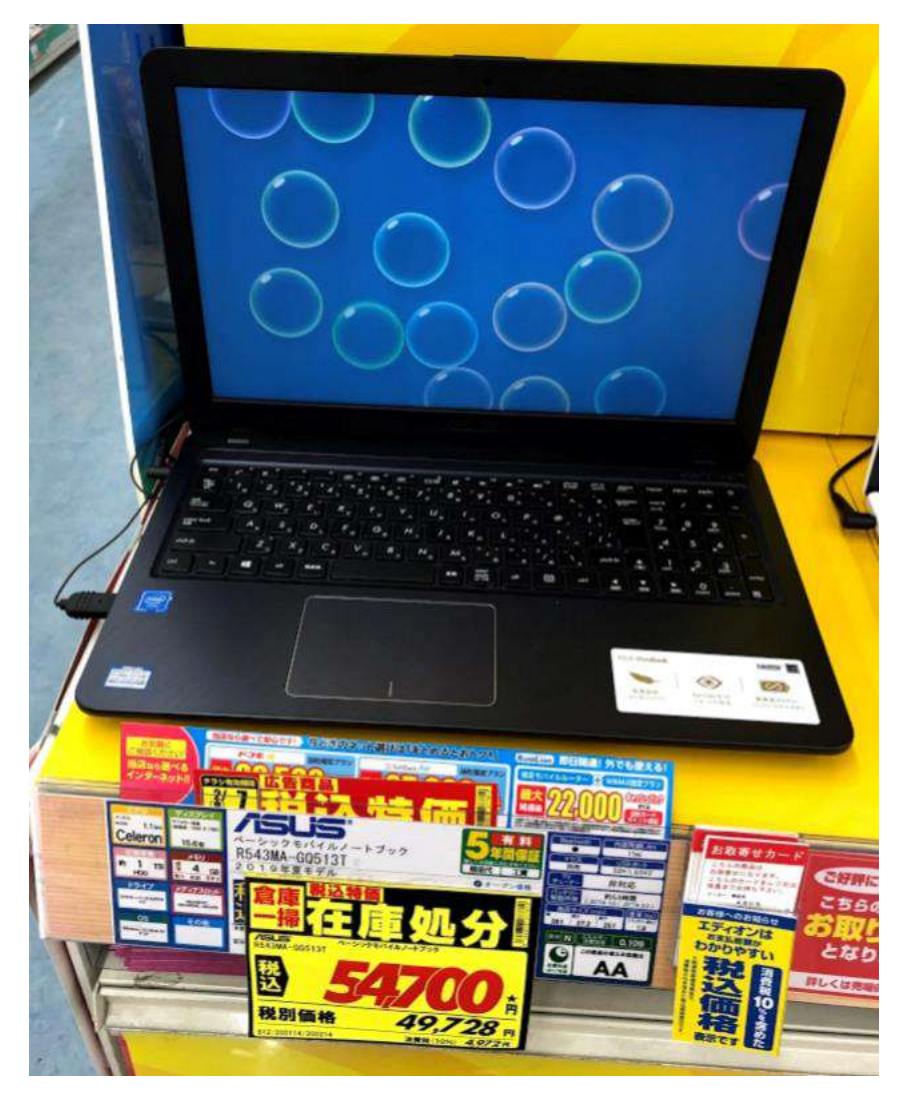

#### ※15型、CPU:Celelon,HDD:500G,メモリ4G、 1366x768,オフィス付き

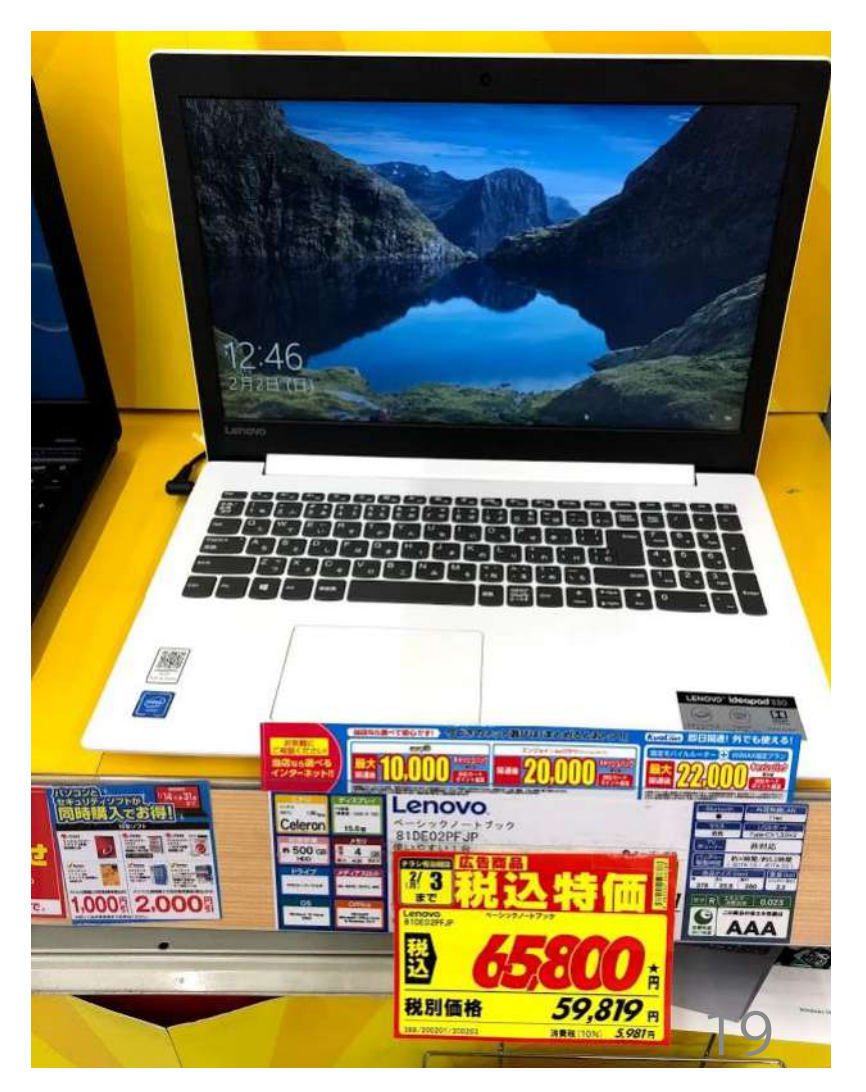

# Part3 新PC 初期設定 支援

# ~既定値に設定してはいけない!~

バソコン用アカウントのD/バスワード

機種型番:

作成 2019年12月27日

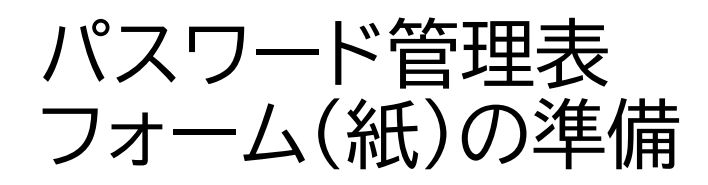

### ID,パスワードを フォームに手書きで記入

| ID/パスワード            |
|---------------------|
| ID                  |
| パス<br>ワード           |
| PIN<br>コード          |
| <u></u><br>登録<br>情報 |
| 紐づけざれたMSアカウント       |
| カードのブロダクト キー        |
| 再インストールプロダクトキー      |
| ID                  |
| バス<br>ワード           |
| 備考                  |
| ID                  |
| パス<br>ワード           |
| 備考                  |
| ID                  |
| バス<br>ワード           |
| 備考                  |
|                     |

シリアル番号:

## サインイン方法を事前に決めてもらう MSアカウント? or ローカルアカウント?

#### ●初心者の方には、一般的にはローカルアカウント

※メリットは、初期設定やセキュリティ管理が楽。 デメリットは、MSサービス(OneDrive、Skypeなど)利用時のサインインの手間が増える ※後から、MSアカウントに変更可(設定、ファイルも引き継がれるので安心)。 ※ローカルアカウントを選択しても、MSアカウントの取得は必要な場合がある。 たとえば、MSOfficeのラインセンス認証にはMSアカウントが必須。

#### ●Onedriveで、スマホや他のPCとデーター共有したい方はMSアカウント

※メリットは、シームレス(例.サインインが不要)にMSサービスが受けられる ※デメリットは、サーバーに保存のため情報流出への備えが必要

#### ★参考)MSアカウントとローカルアカウントの違い

|                                            | MSアカウント                    | ローカルアカウント                      |
|--------------------------------------------|----------------------------|--------------------------------|
| Widows設定の同期<br>(壁紙、ブラウザ,キーボード<br>、マウス設定など) | 0                          | ×                              |
| MSサービス利用<br>(Skype,OneDriveなど)             | 0                          | △ ※サインインすれば可能                  |
| ストアアプリの利用                                  | 0                          | 無料アプリ:〇<br>有料アプリ:×※サインインで可能    |
| 情報流出                                       | リスクあり対策要<br>※MSのサーバーに保存のため | MSアカウント取得する場合は同様に<br>リスクあり、対策要 |

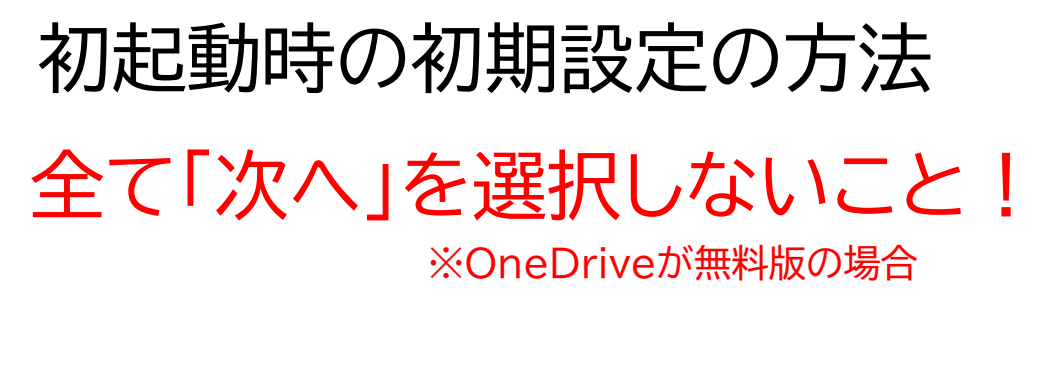

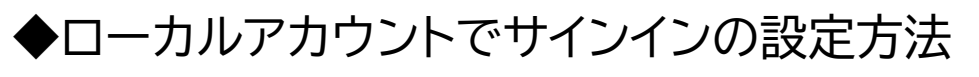

ケページ参照 「・パスワードなし/PINなし ・OneDrive無効

◆MSアカウントでサインインの設定方法(OneDriveが無料版の場合)

 26ページ
 (・パスワード設定/PIN設定/誕生日・電話番号登録
 ・OneDrive有効(バックアップ機能は無効)

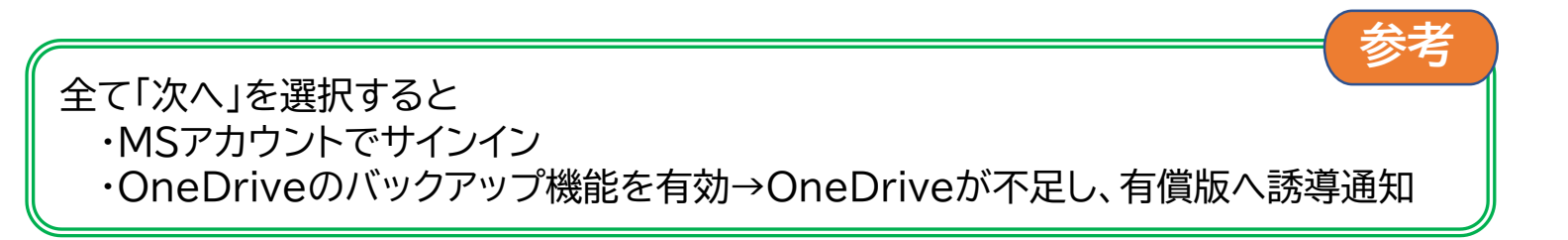

# ローカルアカウントでの設定手順(1/2)

https://youtm-log.com/setting/windows-setting/windows10 start/

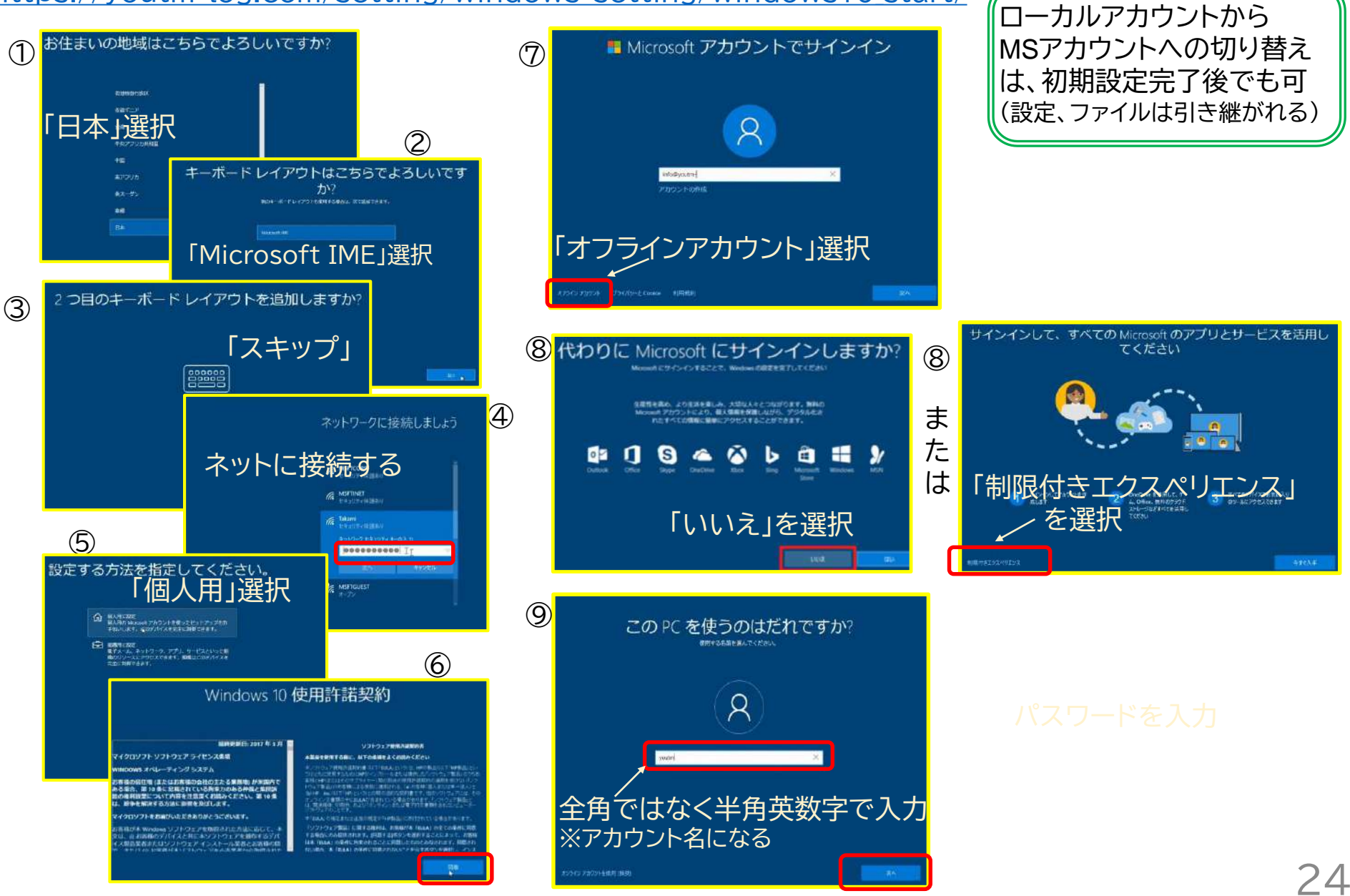

補足

# ローカルアカウントでの設定手順(2/2)

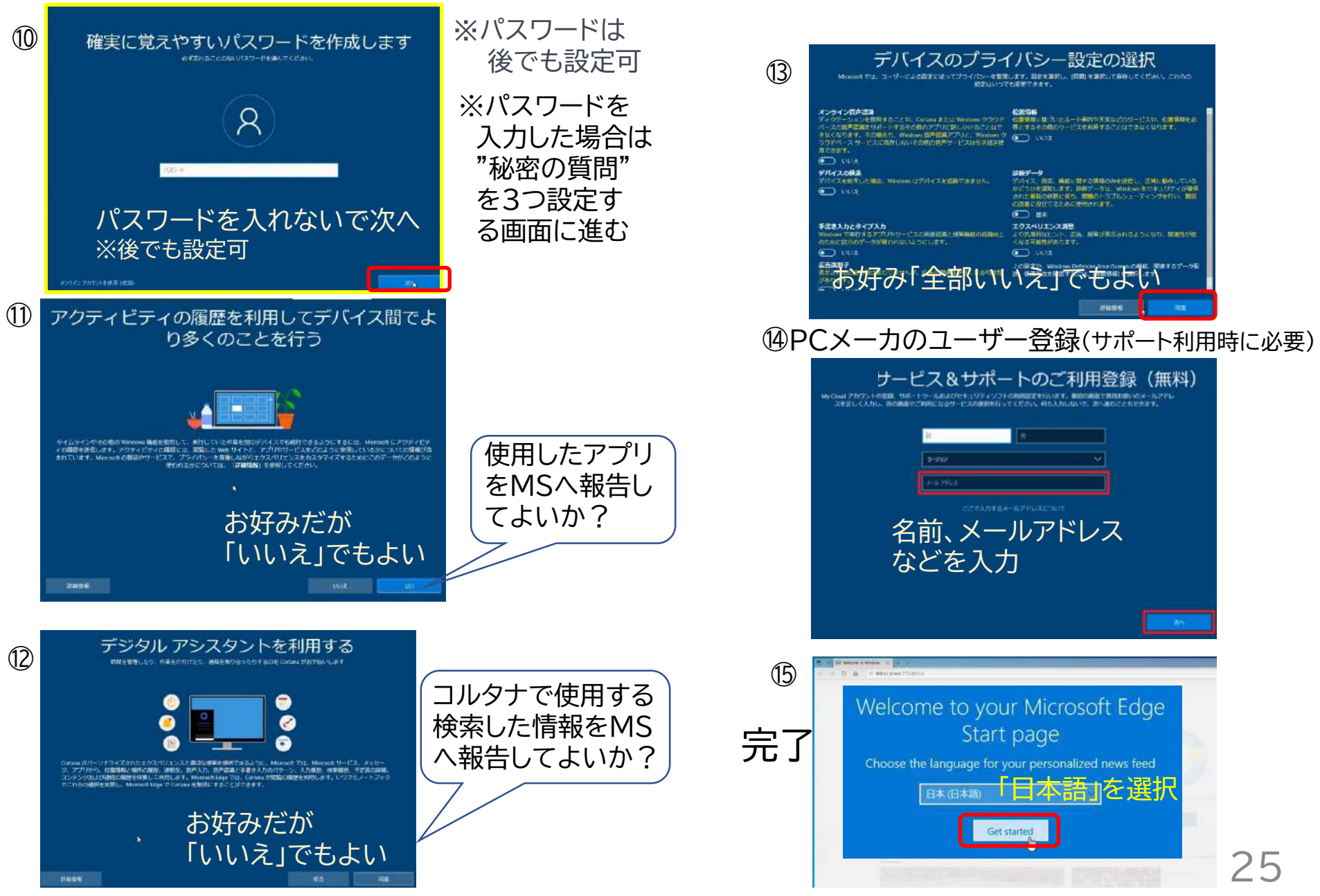

# MSアカウントでの設定手順(1/2)

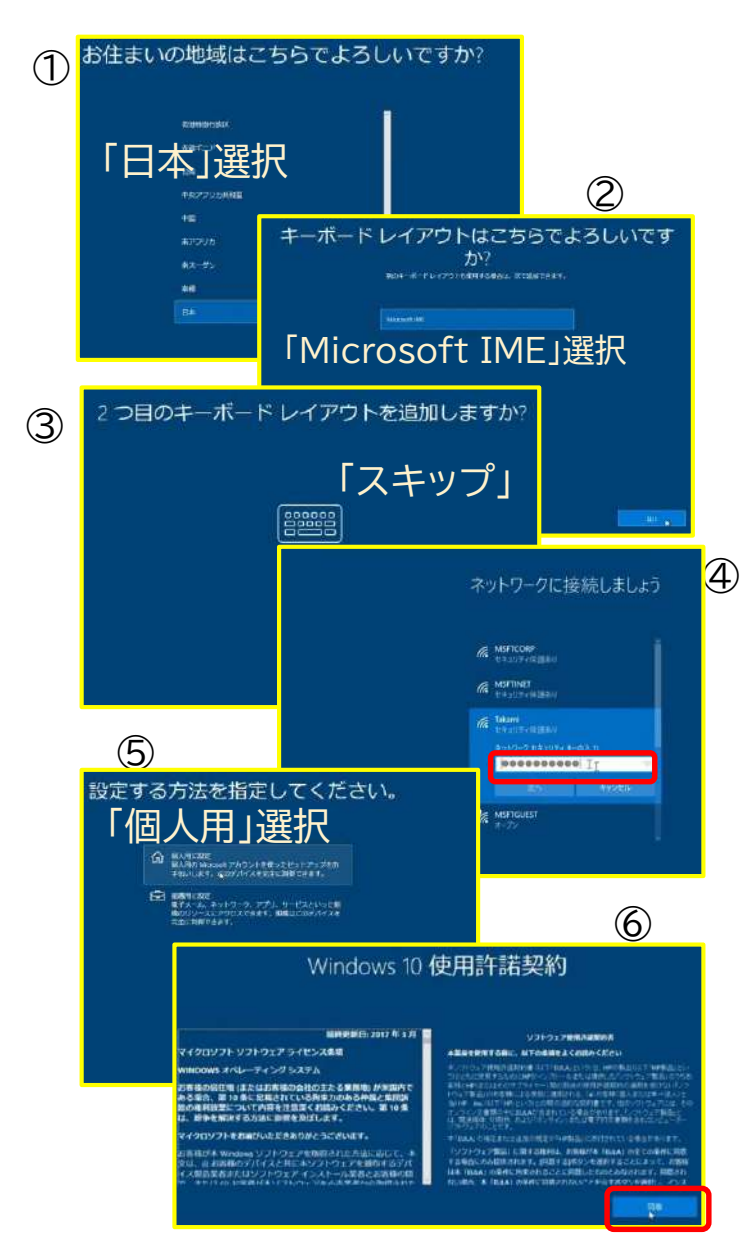

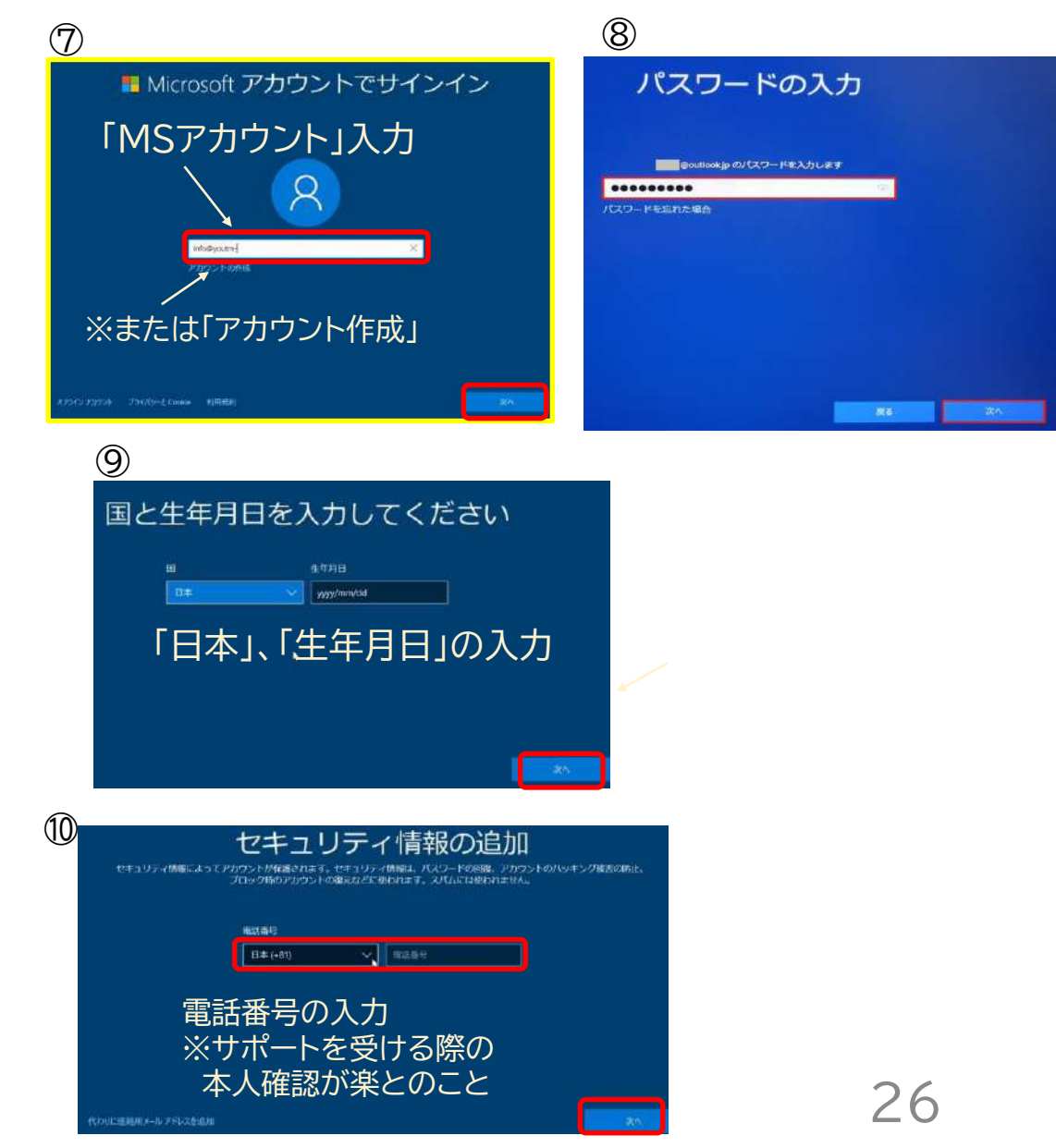

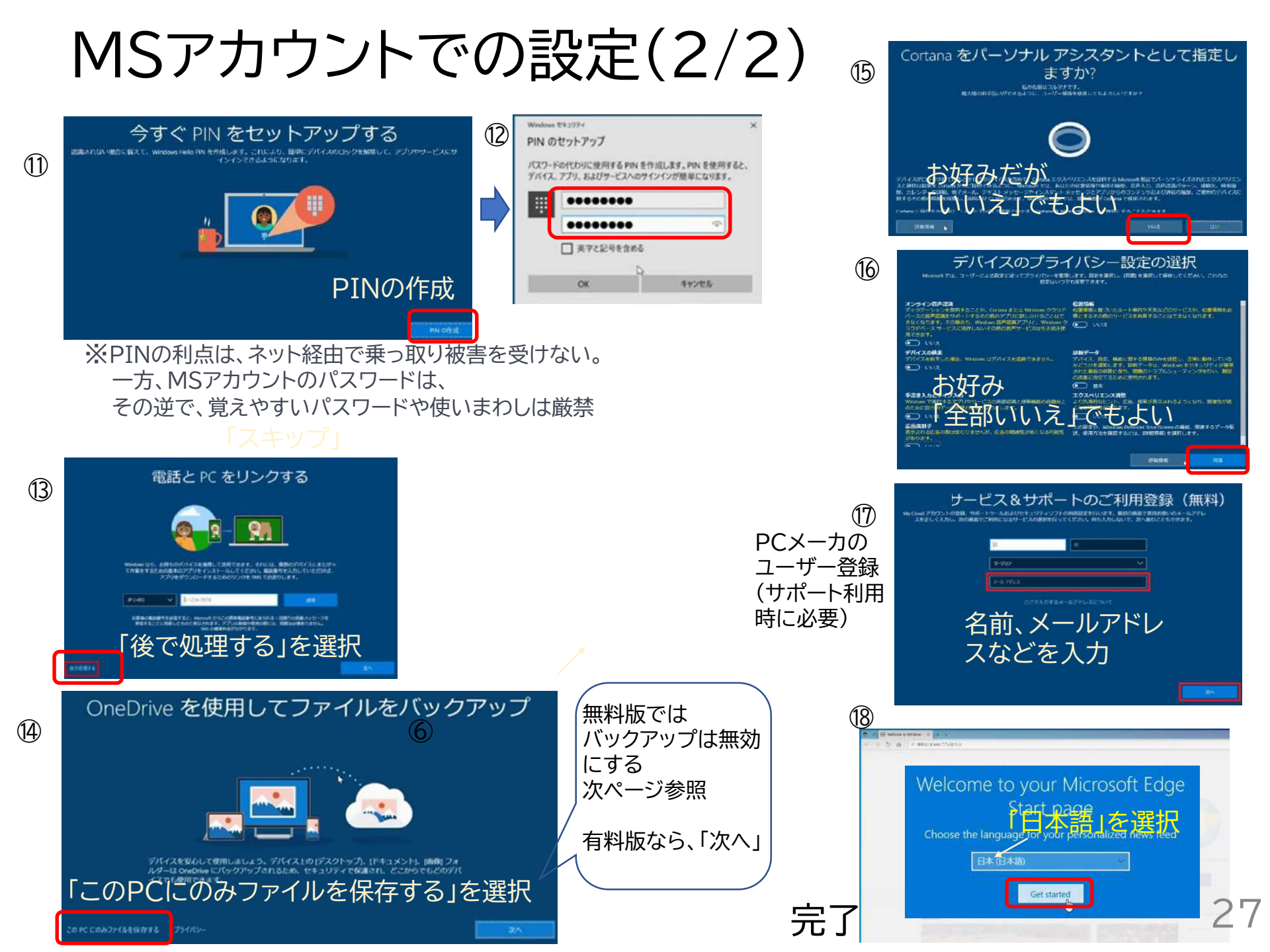

### 「OneDriveを使用してファイルをバックアップ」とは?

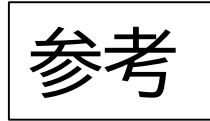

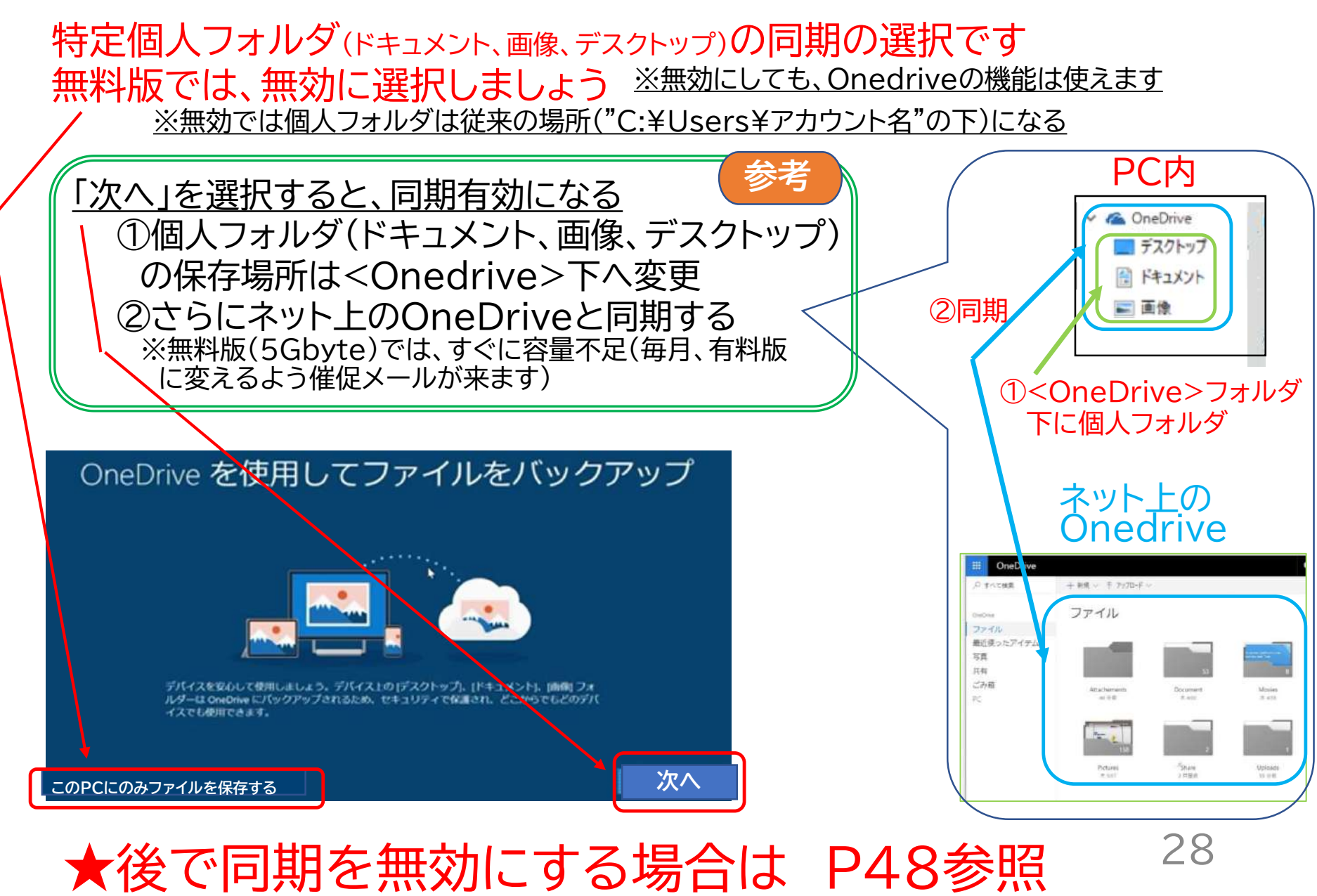

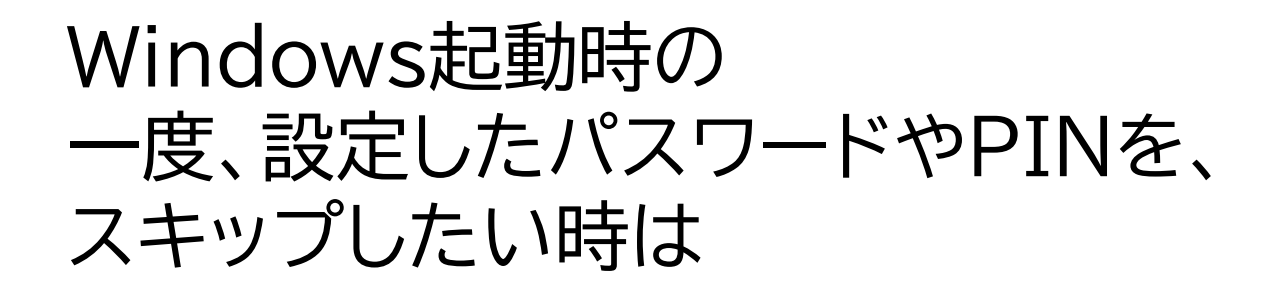

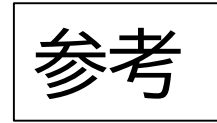

# リンク: Win10起動時のパスワード入力を省略

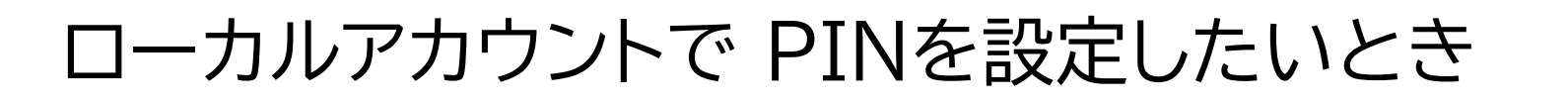

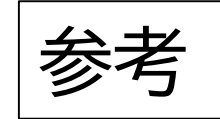

# ローカルアカウント選択時は、PIN設定はなし 後で、PIN設定可能(パスワード設定は必要)

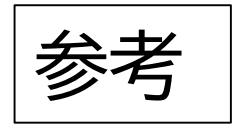

### MSアカウントは2年間サインインなしなら、抹消の可能性?

https://www.zaikei.co.jp/article/20190709/520136.html

ローカルアカウントだと、MSアカウントの抹消リスクあり? たとえばOfficeに紐づいたMSアカウントが抹消されると、 再インストールできるのか?(未確認)

# Part4 Win10移行時のメール設定

# どのメールソフトを使う?

利用者の多いWindows Liveメールは2017年サポート終了

利用者にあわせてメールソフトを選択 予備手段としてWEBメールをお気に入りバー登録している

| メールソフト              | 向いている方                 | 補足                                                                                              |
|---------------------|------------------------|-------------------------------------------------------------------------------------------------|
| Win10メール<br>アプリ     | UIがシンプルなため、<br>初心者の方向け | シンプル以外に良い点もなく個人的にお薦めして<br>いない<br>・アドレス帳、受信メールの一括export/inportはできない<br>・一部のPOPメールではサーバー詳細設定ができない |
| Outlook2019         | Outlookに慣れてい<br>る方に使用  | 機能が多すぎ、初心者には複雑?                                                                                 |
| Thunderbird         | 上記以外の方に使用<br>(お薦め)     | 時々アップデート通知あり、手動操作が必要で初<br>心者の方は戸惑うかも。                                                           |
|                     |                        |                                                                                                 |
| WEBメール<br>(ブラウザで閲覧) | 予備手段として<br>お気に入りバー登録   | メールサービス提供元の運営のため、トラブルは<br>少ない。使い勝手は提供元による                                                       |

## 受信方式:POPからIMAPへ変更したほうがよいと思う

#### スマホなど複数端末利用では、IMAPが適する

※受信メールサーバーが容量オーバーしないように削除する必要あり
 ※ほとんどのプロバイダメール、フリーメールがIMAPに対応
 ※Yahooメールは、スマホはIMAP対応だが、PC用ソフトには"IMAPサポートはしない"
 としている。ネット情報によると動作はするようだ。

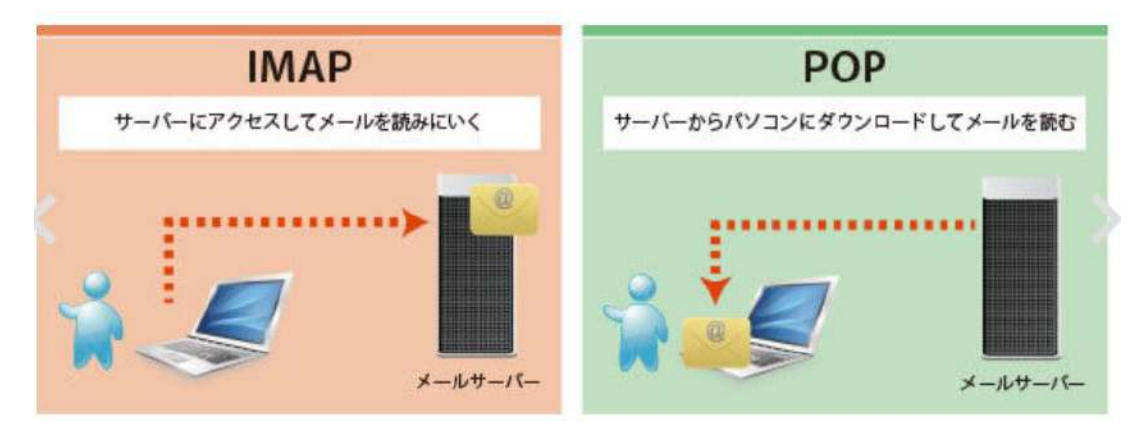

◆IMAPのメリット

・ 複数端末間で < 受信トレイ>、<送信済みメール>など同期

### ◆POPのデメリット

各端末間で、<受信トレイ>、<送信済みメール>の内容、
 非同期 ※例.未読/既読が端末でばらばら

・サーバーで振り分けた迷惑メールも一緒に受信する

旧メールとアドレス帳の移管作業

### ◆ローカル保存した旧メール(POPの場合)

受信サーバに残っていなければ、 旧PCの受信トレイからエクスポートし、新PCでインポート

※異なるメールソフト間では、できない(またはアドオンソフト必要)場合もある

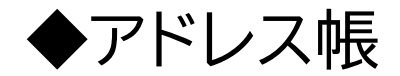

旧PCからエクスポートし、新PCでインポート

※CSV形式が多く、異なるメールソフト間でも可能

※Win10メールではインポート機能がない(方法はあるがややこしい)

### POPサーバーなら:「サーバーにメール残す」がお薦め

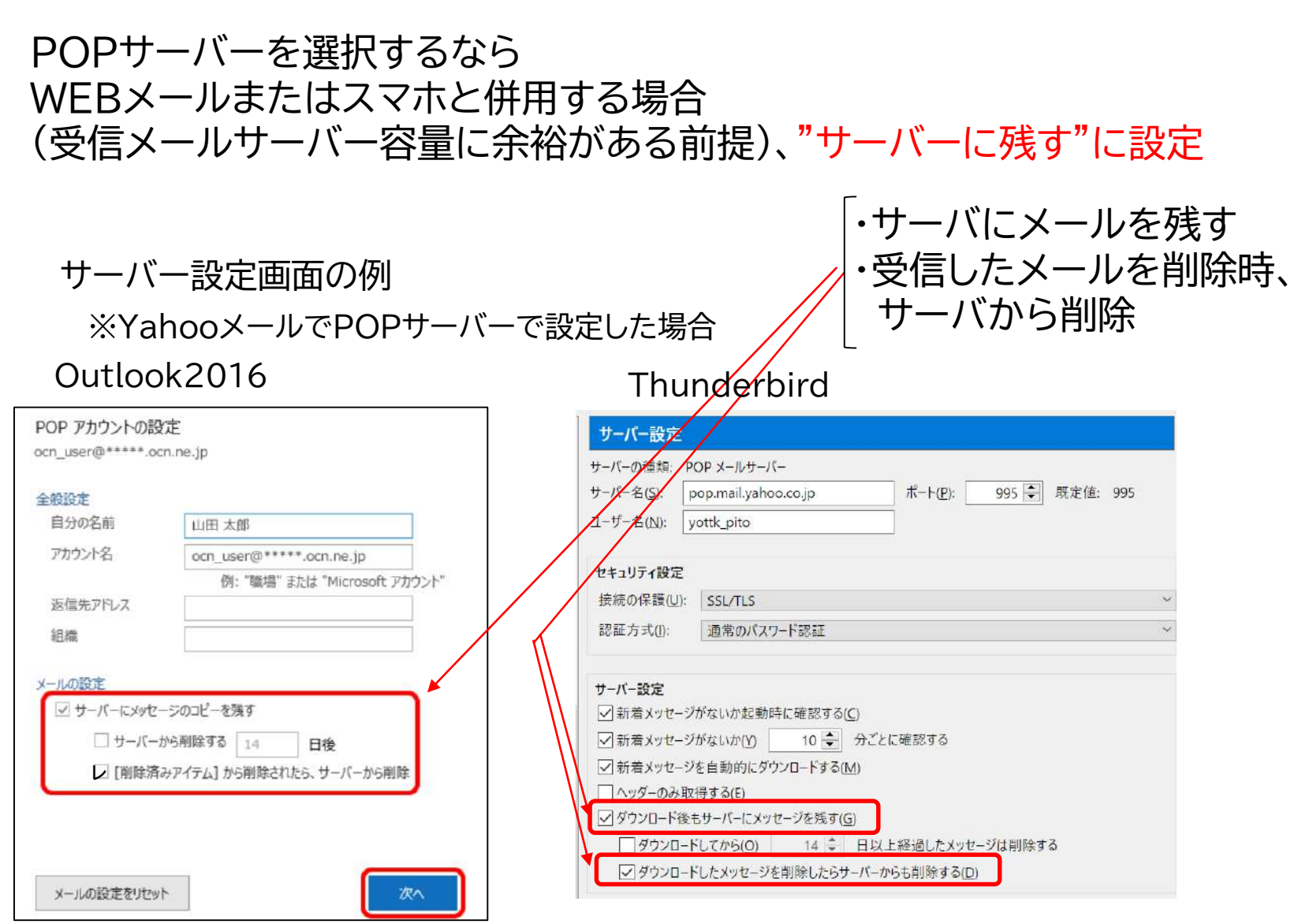

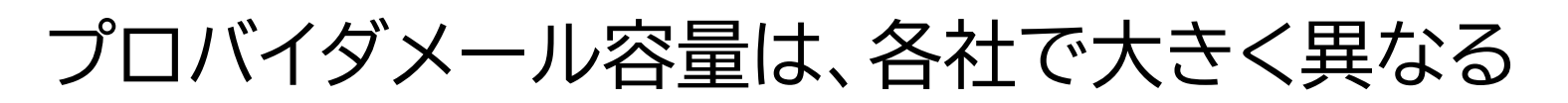

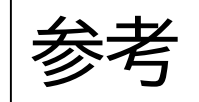

| プロバイダ名                                                                 | 基本無料アドレ<br>ス                      | メールBOX容<br>量                                                      | 保存期間                                                                                      | ドメイン                                                                                        |
|------------------------------------------------------------------------|-----------------------------------|-------------------------------------------------------------------|-------------------------------------------------------------------------------------------|---------------------------------------------------------------------------------------------|
| OCN                                                                    | 1個                                | 1GB                                                               | 無制限                                                                                       | @~.ocn.ne.jp                                                                                |
| Yahoo!BB                                                               | 10個                               | 無制限                                                               | 無制限                                                                                       | @ybb.ne.jp                                                                                  |
| So-net                                                                 | 1個                                | 無制限                                                               | 2ヶ月                                                                                       | @~.so-<br>net.ne.jp                                                                         |
| BIGLOBE                                                                | 1個                                | 5GB                                                               | 無制限                                                                                       | @<br>~.biglobe.ne.jp                                                                        |
| Plala                                                                  | 1個                                | 2GB                                                               | 無制限                                                                                       | @~.plara.or.jp                                                                              |
| eo光                                                                    | 1個                                | 200MB                                                             | 60日                                                                                       | @<br>~.eonet.ne.jp                                                                          |
|                                                                        |                                   |                                                                   |                                                                                           | 51                                                                                          |
| au one net                                                             | 1個                                | 5GB                                                               | 無制限                                                                                       | @~.auone-<br>net.jp                                                                         |
| au one net<br>@nifty                                                   | 1個<br>1個                          | 5GB<br>5GB                                                        | 無制限                                                                                       | @~.auone-<br>net.jp<br>@nifty.com                                                           |
| au one net<br>@nifty<br>TNC                                            | 1個<br>1個<br>3個                    | 5GB<br>5GB<br>無制限                                                 | <ul><li>無制限</li><li>無制限</li><li>60日</li></ul>                                             | @~.auone-<br>net.jp<br>@nifty.com<br>@~.tnc.ne.jp                                           |
| au one net<br>@nifty<br>TNC<br>Rakutenブロー<br>ドバンド                      | 1個<br>1個<br>3個<br>10個             | 5GB<br>5GB<br>無制限<br>200MB                                        | <ul><li>無制限</li><li>無制限</li><li>60日</li><li>無制限</li></ul>                                 | <pre>@~.auone- net.jp @nifty.com @~.tnc.ne.jp @gol.com</pre>                                |
| au one net<br>@nifty<br>TNC<br>Rakutenブロー<br>ドバンド<br>AsahiNet          | 1個<br>1個<br>3個<br>10個<br>1個       | 5GB<br>5GB<br>無制限<br>200MB<br>無制限                                 | <ul> <li>無制限</li> <li>無制限</li> <li>60日</li> <li>無制限</li> <li>180日</li> </ul>              | <pre>@~.auone- net.jp @nifty.com @~.tnc.ne.jp @gol.com @asahinet.jp</pre>                   |
| au one net<br>@nifty<br>TNC<br>Rakutenブロー<br>ドバンド<br>AsahiNet<br>hi-ho | 1個<br>1個<br>3個<br>10個<br>1個<br>1個 | 5GB         5GB         無制限         200MB         無制限         1GB | <ul> <li>無制限</li> <li>無制限</li> <li>60日</li> <li>無制限</li> <li>180日</li> <li>無制限</li> </ul> | <pre>@~.auone- net.jp @nifty.com @~.tnc.ne.jp @gol.com @asahinet.jp @abc.hi- ho.ne.jp</pre> |

# Part5 最近のMS Officeのライセンス認証

※Office (2013)/2016/2019が対象

## Officeライセンス認証方法の昔と今

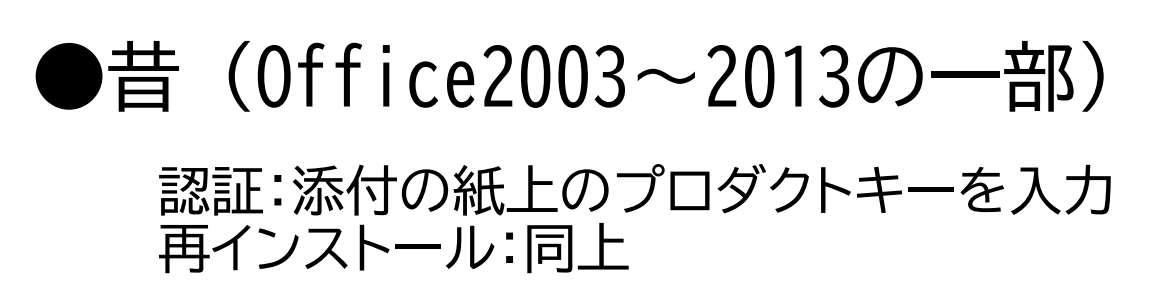

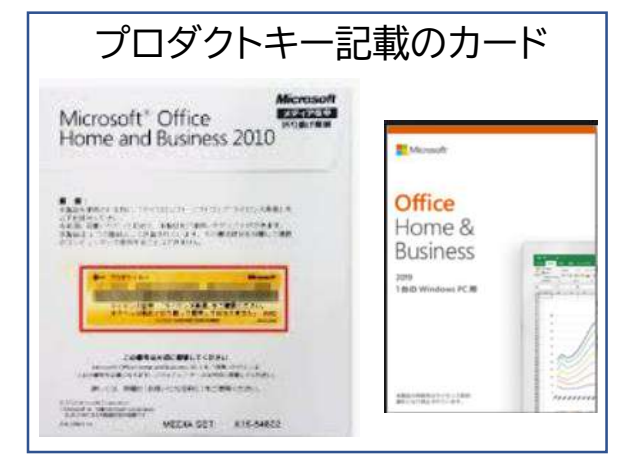

●今 (Office2013 (一部) ~2019)

・認証:「添付の紙上のプロダクトキー」入力+「MSアカウント」サイインイン ⇒・MSアカウントの作成必須(認証手続きの中で作成可) ・OfficeはMSアカウントに紐づけられる(他のMSアカウントには変更不可)

・再インストール:MSアカウントの管理ページ にサインインし、ダウンロード (P41参照)

★紙のプロダクトキーは最初の認証時 のみ使用。その後、認証の役割は終了 し、紙は購入証明書として保管しておく

★紙のプロダクトキーを失くしても 再インストールできるのは ユーザーにとってはメリット

MSアカウント忘れると再インストール不可 MSアカウントを忘れないようメモ

## MS Office 2016/2019の最初の認証手順(MSアカウント必要)

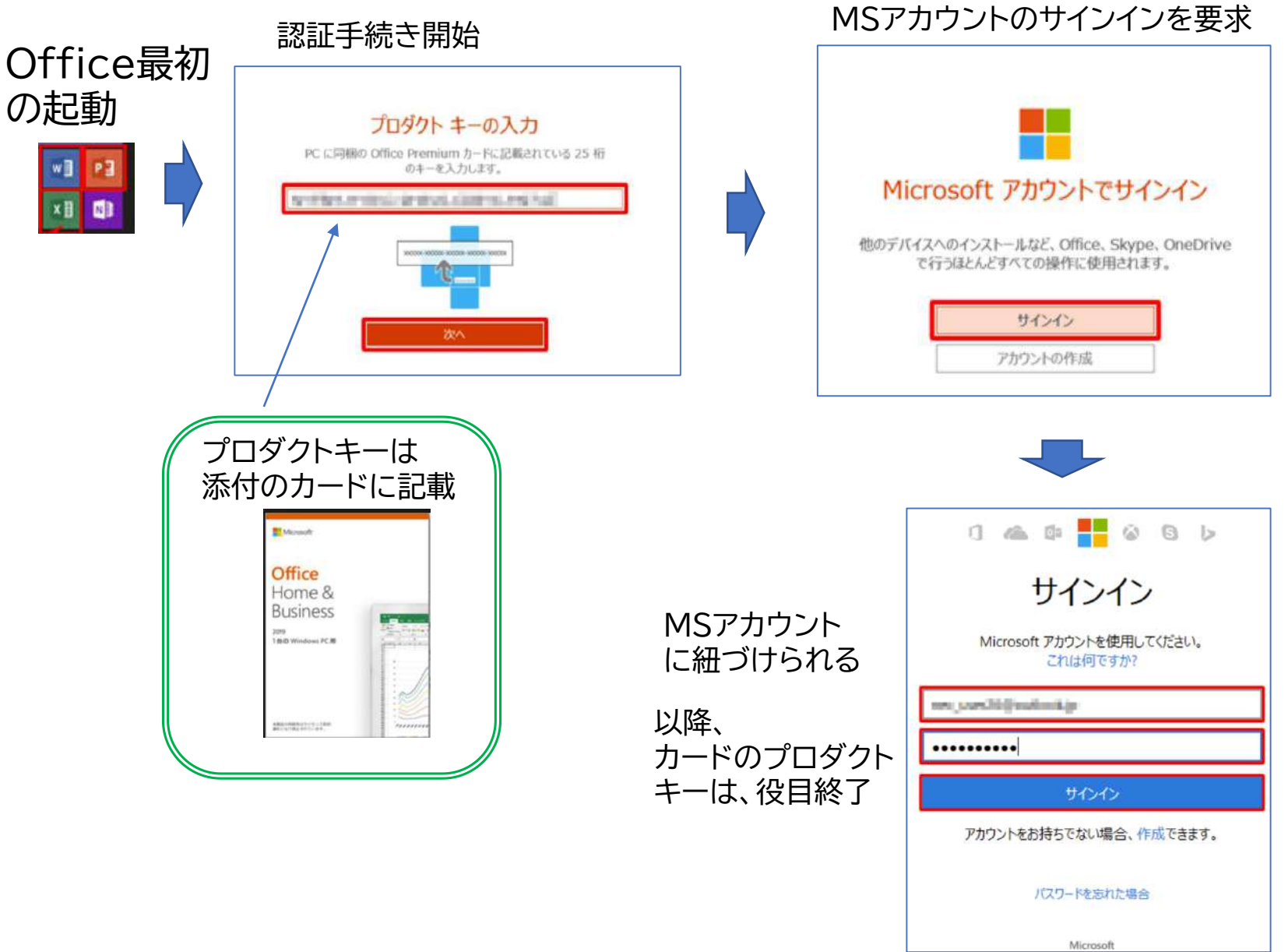

## 最近のMS Officeの再インストール

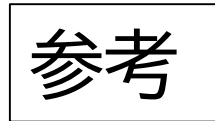

※カードのプロダクトキーでは再インストールできない

①MSアカウントの管理ページを開く

https://account.microsoft.c om/account?lang=ja-jp

②MSアカウントでサインイン

③「サービスとサブスクリプション」 を開く

④紐づいたOfficeが表示される

"インストール"を選択で 再インストール

| ■ Microsoft アカウント あなたの情報 ブライバシー セキュリティ Rewards 支払いと請求 ~ サービスとサブスクリプション デバイス ファミ | eu- 🍳 🛱 🙀    |
|---------------------------------------------------------------------------------|--------------|
| S Charles State                                                                 | -            |
|                                                                                 |              |
| 1つのアカウントで Microsoft のすべてを提供                                                     |              |
| 1つのアカウント。1つの場所ですべてを管理。 アカウント ダッシュポードへよう<br>こそ。                                  | Sha mit      |
|                                                                                 | N AURA       |
| サインイン > Microsoft アカウントを作成 >                                                    | ARD          |
|                                                                                 |              |
| Microsoft アカウント あなたの情報 ブライバシー セキュリティ Rewards 支払いと請求 、 サービスとサブスクリプション デバイス ファミリー |              |
|                                                                                 |              |
| ナービスとサブスクリプション                                                                  |              |
|                                                                                 |              |
| Office 365 Solo                                                                 |              |
| (要 お支払いとご請求 インストール                                                              |              |
| (*) 2019/12/20 に有効期限が切れます。プリベイドカードで支払う                                          | 定期請求を有効にする   |
| Office アプリを PC や Macにインストールします                                                  | 1721-1143    |
|                                                                                 |              |
|                                                                                 |              |
| Office Home and Business 2013<br>Microsoft Corporation                          |              |
| □□ PC にインストールします。2017年11月20日 にアカウントに追加されました                                     | インストールする     |
| · J1495+-                                                                       | 70405 +-0.+- |
| ( Just 1                                                                        | ノロシットキーの展示   |
|                                                                                 |              |
|                                                                                 |              |
| OneDrive<br>Microsoft Corporation                                               |              |

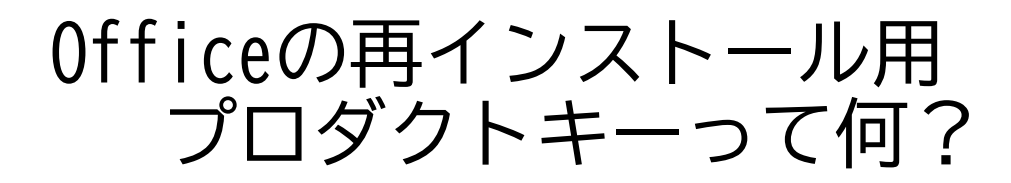

※自分のOfficeの再インストールには必要なし

#### PCの譲渡時に、譲渡先に渡す(プロダクトキーが付いたカードと一緒に)。

譲渡先で、Officeの再インストールが可能になる(次ページ参照)

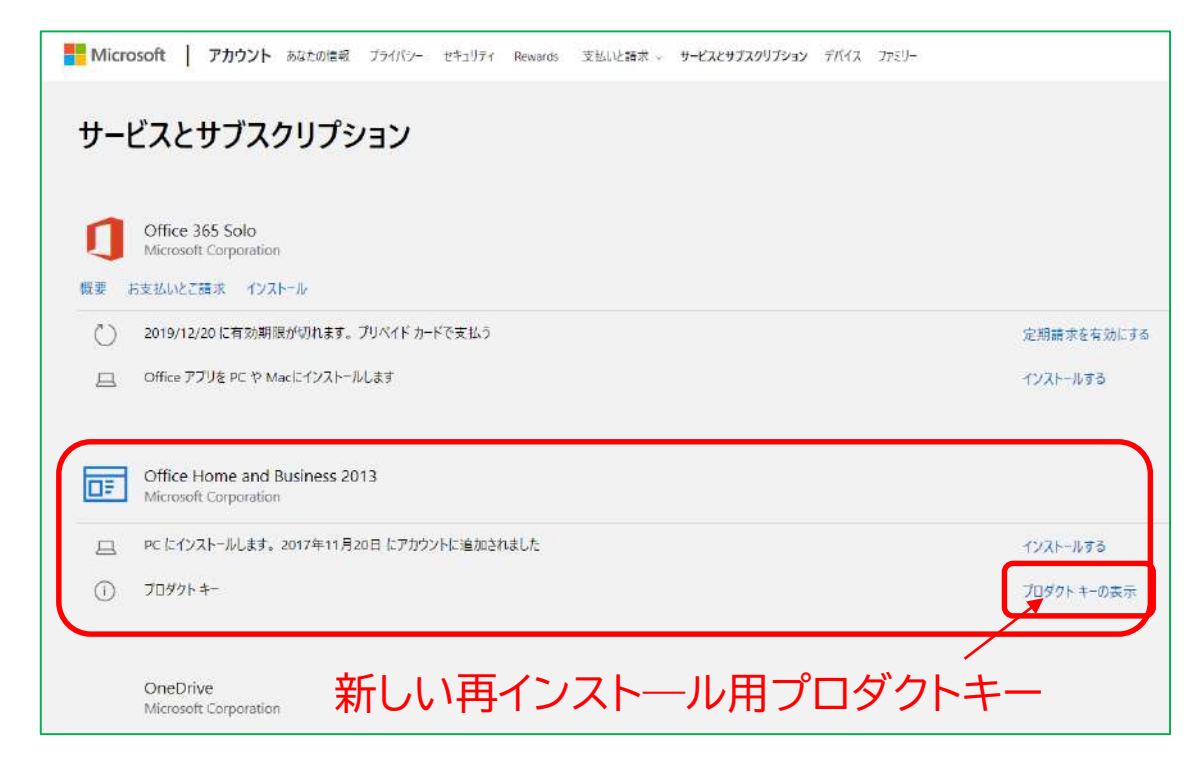

### Office※付きPC譲渡の場合、するべきこと

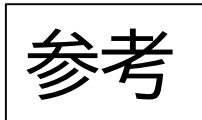

引用元

### 譲渡元と譲渡先が行うこと

●方法1 譲渡先でライセンス解除

- ◆譲渡元が譲渡先に渡すもの
  - ①プロダクトキー掲載のカード
     ②PC(初期化)

※譲渡先にMSアカウントを知らせないこと

◆譲渡先が行うこと

- ・MSサポート窓口に新プロダクトキー購入申し込み (約2千円支払う)
- ・新たなプロダクトキーとインストール用DVDが が送付され、それでOfifeをインストールする
   ※あるいは、Officeセットアップページで、自分の MSアカウントでサインインし、新プロダクトキーで インストールする。いずれの場合もMSアカウント には紐づかず、新プロダクトキーを紛失すると、 再インストール不可となる

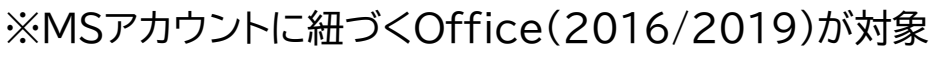

※この方法は未確認です。自己責任で実施のこと

◆譲渡元が譲渡先に渡すもの
 ①プロダクトキー掲載のカード
 ②再インストール用プロダクトキー(前ページ参照)
 ③PC(初期化)

### ◆譲渡先が行うこと

・譲渡先のMSアカウントでOffice入手ページ にサインインし、②で再インストール

方法1 https://s-zenba.blog.ss-blog.jp/2018-11-16-2

方法2 http://throm.click/tottori/post-2475-2475.html

/11/office-pc201811.html

https://snow-white.cocolog-nifty.com/first/2018

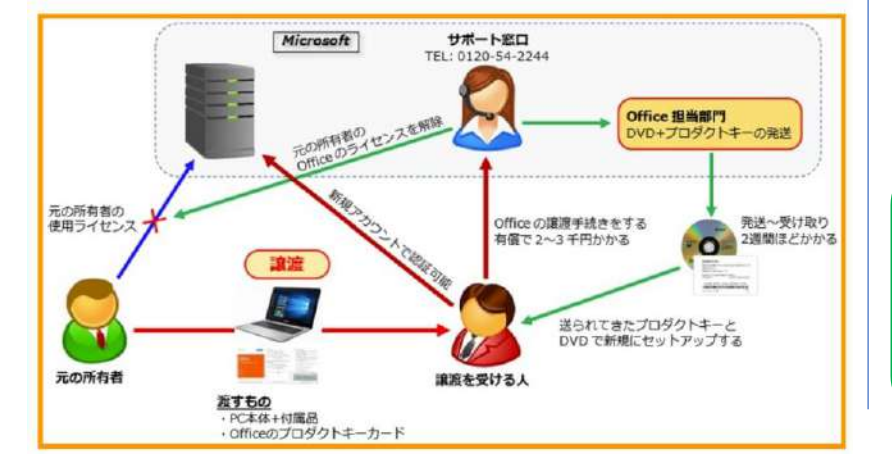

OfficeのMSアカウントを忘れた場合

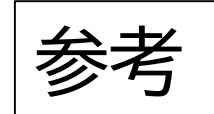

(忘れるとOffice再インストールできない)

方法1: Officeを起動し、 「ファイル」→「アカウント」

これが紐づいたMSアカウント

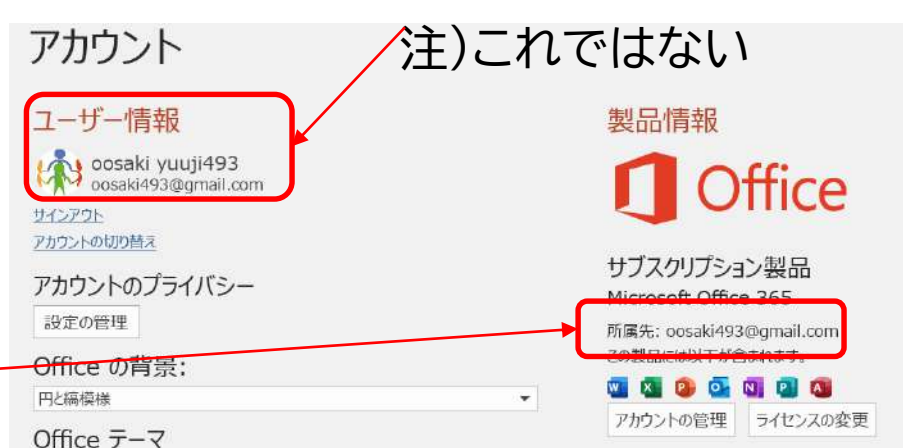

方法2: Officeが起動できない場合

送信元がMicrosoftの受信メールを探す。あれば、その宛先アドレス が紐づくMSアカウントである可能性がある

方法3: Officeが起動できない場合

Officeのプロダクトコードからヒント(IDの先頭文字)が得られる https://www.e-soft.net/post-437.html

それでもわからなければ、MSサポートに相談するしかない

43

★パスワードを忘れた場合は?→パスワードリセット

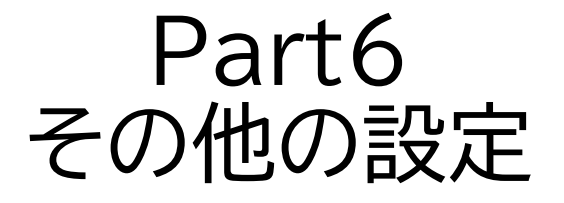

# ・使いやすくするための設定 ・ソフトウェア/ドライバのインストール ・セキュリティのための設定

# その他の初期設定チェックリスト

| 項目                     | 内容                    |
|------------------------|-----------------------|
|                        | お気に入りサイトをお気に入りバーに表示   |
|                        | Webメールをお気に入りバーに登録     |
|                        | 検索ツールをGoogleに変更       |
|                        | 起動時のWebページ変更          |
|                        | 検索ボックスを検索アイコンに変更      |
| WINTU設定                | よく使うソフトをタスクバーに追加      |
| 最新のAcrobatReader       | インストール                |
| セキュリティソフト              | インストール                |
| ホットキー                  | Fnキーを有効または無効          |
| Windowsアップデート          |                       |
| PCメーカー提供ソフトの<br>アップデート |                       |
| プリンタ設定                 | プリンタが必要。              |
| 復元ポイントの設定              |                       |
| バッテリー保全モード             | 据え置き使用の場合。充電上限を抑える 45 |

### Win10標準装備になったリモートサポートツール クイックアシスト

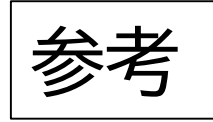

https://hamachan.info/win10/win/assist.html

# 初期設定やトラブル支援に役立つ

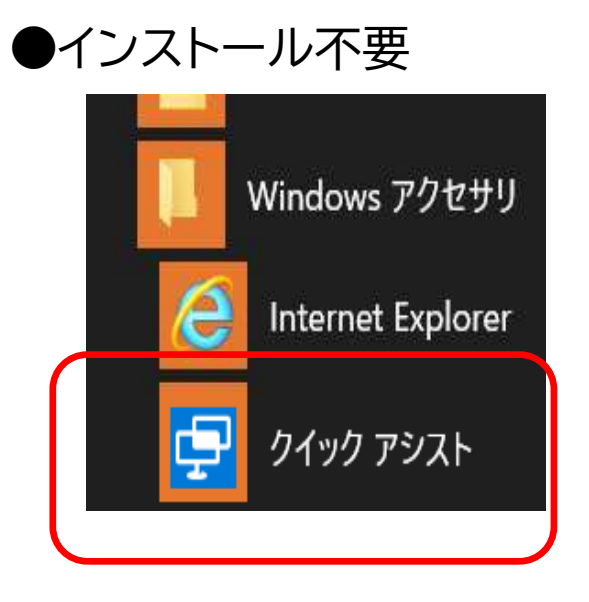

起動画面 ワイック アシスト × Microsoft クイックアシストを使用すると、リ モート接続を通じて2人のユーザーが1台の コンピューターを共有することで、一方の ユーザーがもう一方のユーザーのコンピュー ターの問題解決を支援できるようになりま す。 支援を受ける R 自分のコンピューターを操作できるよ うにして、信頼するユーザーによる支 援を許可します 支援を提供する リモート接続を通じて他のフーザーを 支援します

●依頼人との会話は無料電話(LINEまたはSkype)を同時使用

# Part7 OneDriveの設定

※Part3で紹介した初期設定方法で設定すれば このPartの設定は基本不要です

# OneDrive(無料版)の設定について

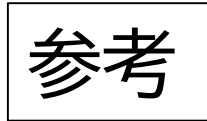

1. 「OneDriveを使用してファイルをバックアップ」を無効にする方法

初期設定で有効に設定した場合は 無料版(5Gbyte)では、すぐに容量不足になるため、無効にします (29ページ参照)。 無効にしてもOneDriveの機能は有効です

方法は次ページ参照 ※有料版の場合は変更は不要です

2. OneDriveでスマホや他のPCとデータ共有する場合

<OneDrive>下に作成したフォルダやファイルは、ネット上の OneDrive(5Gbyte)と同期されます。 OneDriveアプリを入れたスマホや、他のパソコンと、OneDrive内のデー タを共有することができます。 その際、MSアカウントは同じにする必要があります。

- 3. OneDriveを使用しないため, OneDriveを削除したい
  - タスクトレイにあるOnedriveアプリ単体は停止またはアンインスートルする ことはできます。

しかしながらOneDriveはOSに組み込まれており、完全削除は難易度が高く、 止めた方がよいでしょう

参考リンク: <u>https://itojisan.xyz/settings/13071/</u>

## 「OneDriveを使用してファイルをバックアップ」を無効にする方法 参考

①タスクトレイのOnedriveアプリを選択

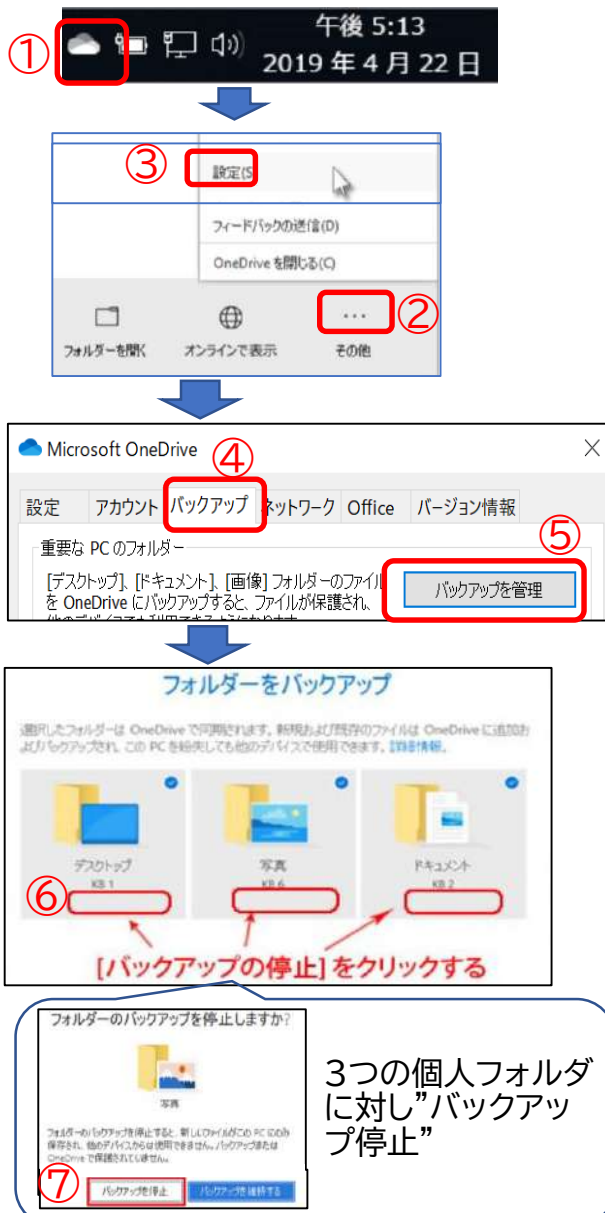

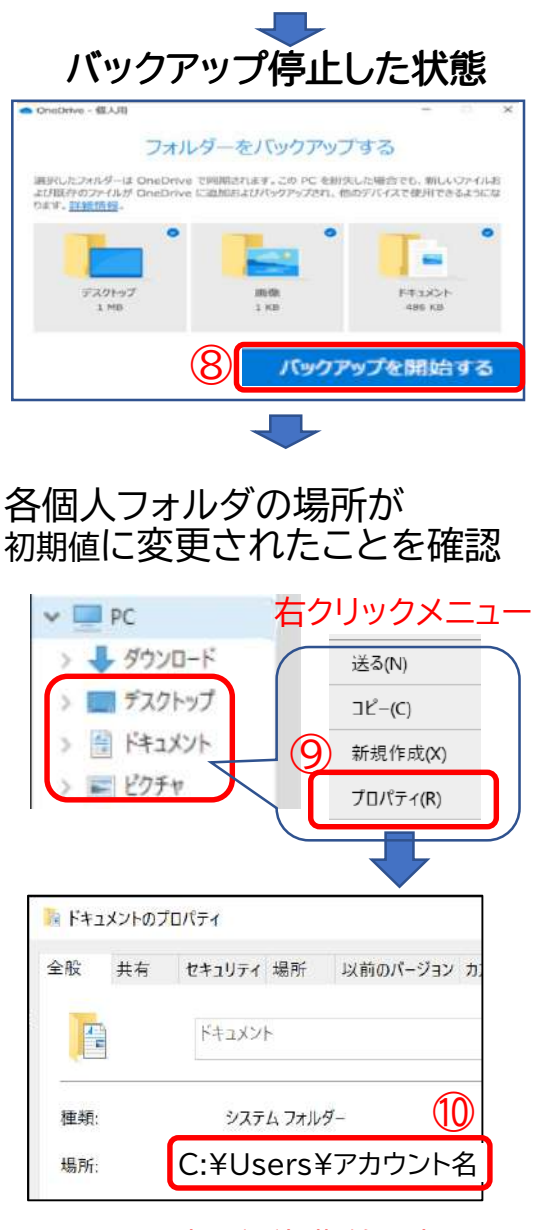

※場所が初期値に変更された

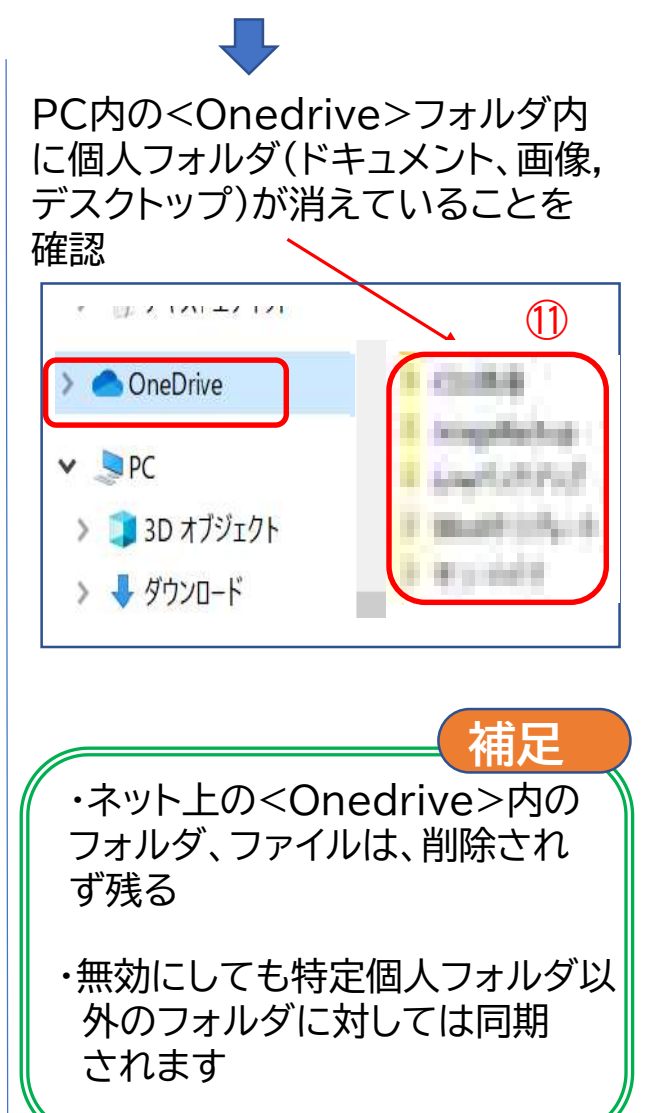

## 「OneDriveでファイルバックアップ」の無効にする方法

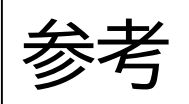

よく似た設定に「フォルダ選択」があります。 OneDrive下のフォルダに対し、有効/無効を設定できます

これで、標題の件が可能なように思えますが、 特定フォルダ(ドキュメント、画像、デスクトップ)に対しては働きません。 じたがい、前ページの方法でおこなうことになります

特定個人フォルダを無効に設定をしようとすると、できない旨のメーっセージが出る

| <ul> <li>Microsoft OneDrive</li> </ul>                                                                                        | Arrow Marcosoft OneDrive                                                                             |
|----------------------------------------------------------------------------------------------------|----------------------------------------------------------------------------------------------------|
| 設定 アカウント パックアップ ネットワーク Office パージョン情報                                                                                         | フォルダーの選択                                                                                             |
| OneDrive (oosaki493@gmail.com)         77.7 GB/1,029 GB のクラウド ストレージを使用中       アカウントを追加(A)         ストレージの管理       この PC のリンク解除 | "OneDrive" フォルダーで使用できるようにするファイルを選択します。これらのファイルはオンデマンドで使用できます。フォルダーの選択を解除すると、ファイル エクスプローラーでは非表示になります。 |
| フォルダーの選択<br>選択したフォルダーはこの PC で使用可能になります。 フォルダーの選択 <b>(C)</b>                                                                   | □ すべてのファイルを使用できるようにします<br>□ フォルダーに格納されていないファイル (0.0 KB)<br>↓ 「」 デスクトップ (0.0 KB)                      |
| Microsoft OneDrive                                                                                                    | ) ビードキュメント (34.1 KB)<br>ンビー 画像 (3.4 GB)                                                              |
| フォルダーの同期を停止できません<br>選択解除しようとしたフォルダーは Windows の 写真 フォルダ                                                                        | お使いの PC 上の場所: C:¥Users¥oosak¥OneDrive<br>選択済み: 77.7 GB OK キャンセル                                      |
| ーで、これは Windows の重要なフォルダーで、現在<br>OneDrive とリンクしています。このフォルダーの同期を停止す<br>るには、[設定]、[バックアップ]でフォルダーの設定を変更し、も<br>う一度お試しください。          | チェックを解除しよとすると拒否される                                                                                   |
| 設定を開くキャンセル                                                                                                    |                                                                                                    |

## OneDrive無料版はオンデマンドを無効を推奨します

◆オンデマンド(既定値は有効):無料版では必要性なし、無効がお薦め ※無効では<OneDrive>内のフォルダやファイルはすべて同期される

### ついでに無効であることを確認(既定値は無効)

※有効ではOneDrive経由でPC内の全ファイルが見える

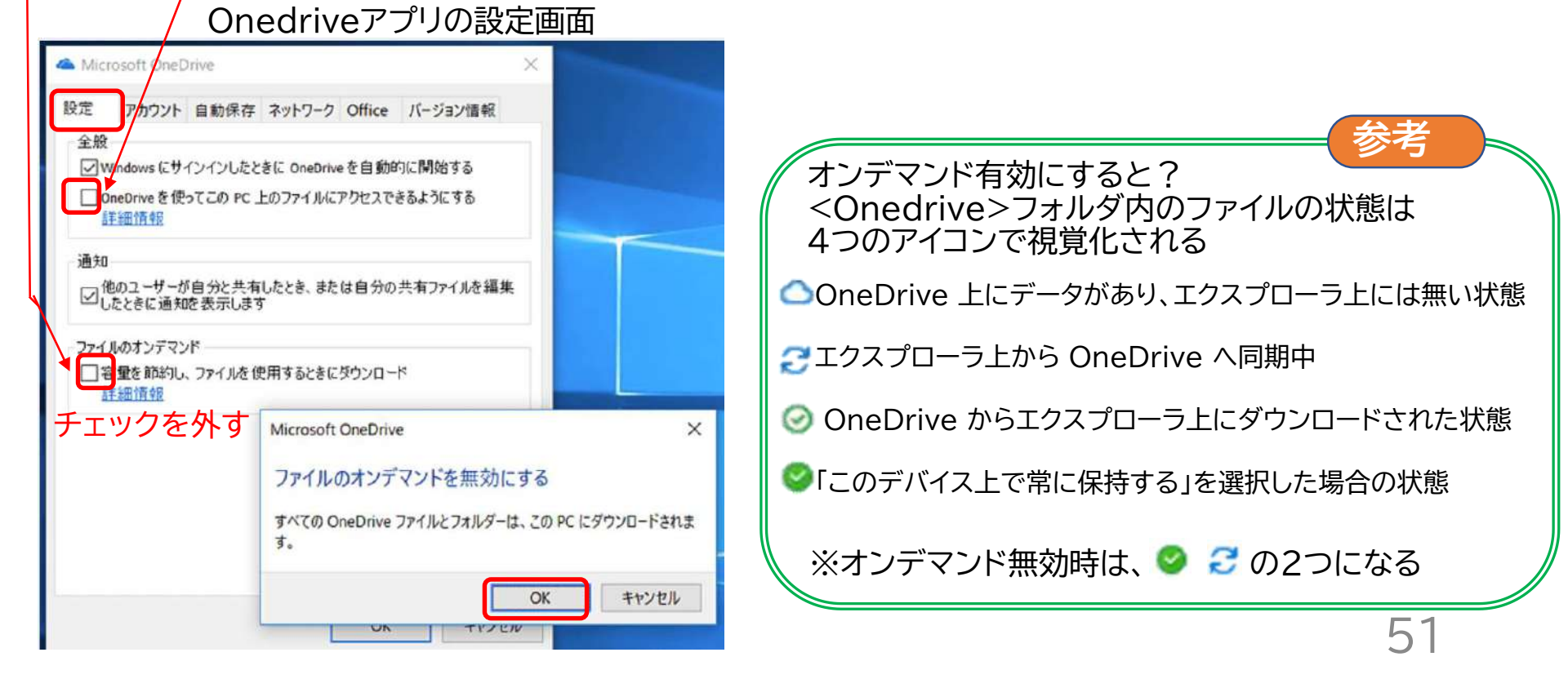

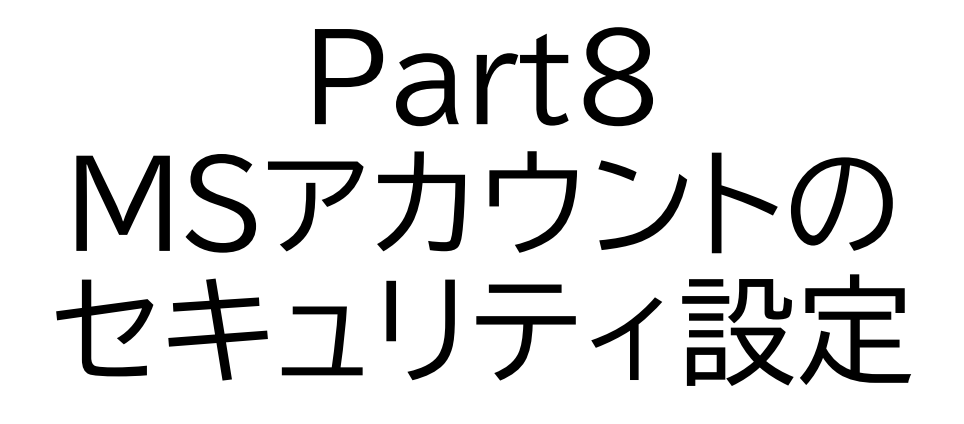

## MS有償サービス利用者が対象

## MSアカウントのセキュリティ設定

①2段階認証の設定

MS有償サービス、Outlookメールなどを利用している場合、設定したほうよい

◆2段階認証の設定方法

A.電話番号による2段階認証

https://pc-karuma.net/microsoft-account-enable-two-step-verification/

B.スマホアプリによる2段階認証(セキュリティコードの入力が必要ない)

https://www.howtonote.jp/microsoft-account/two-step/index1.html

C.Windows Hello※による2段階認証 ※指紋認証/顔認証/PINなど

②回復用コード(25桁)のメモ(パスワード忘れの備え)

③デバイスの追加: 自動で追加されるので確認のみ

④本人確認や設定変更時のアラートの通知先:必要なら追加

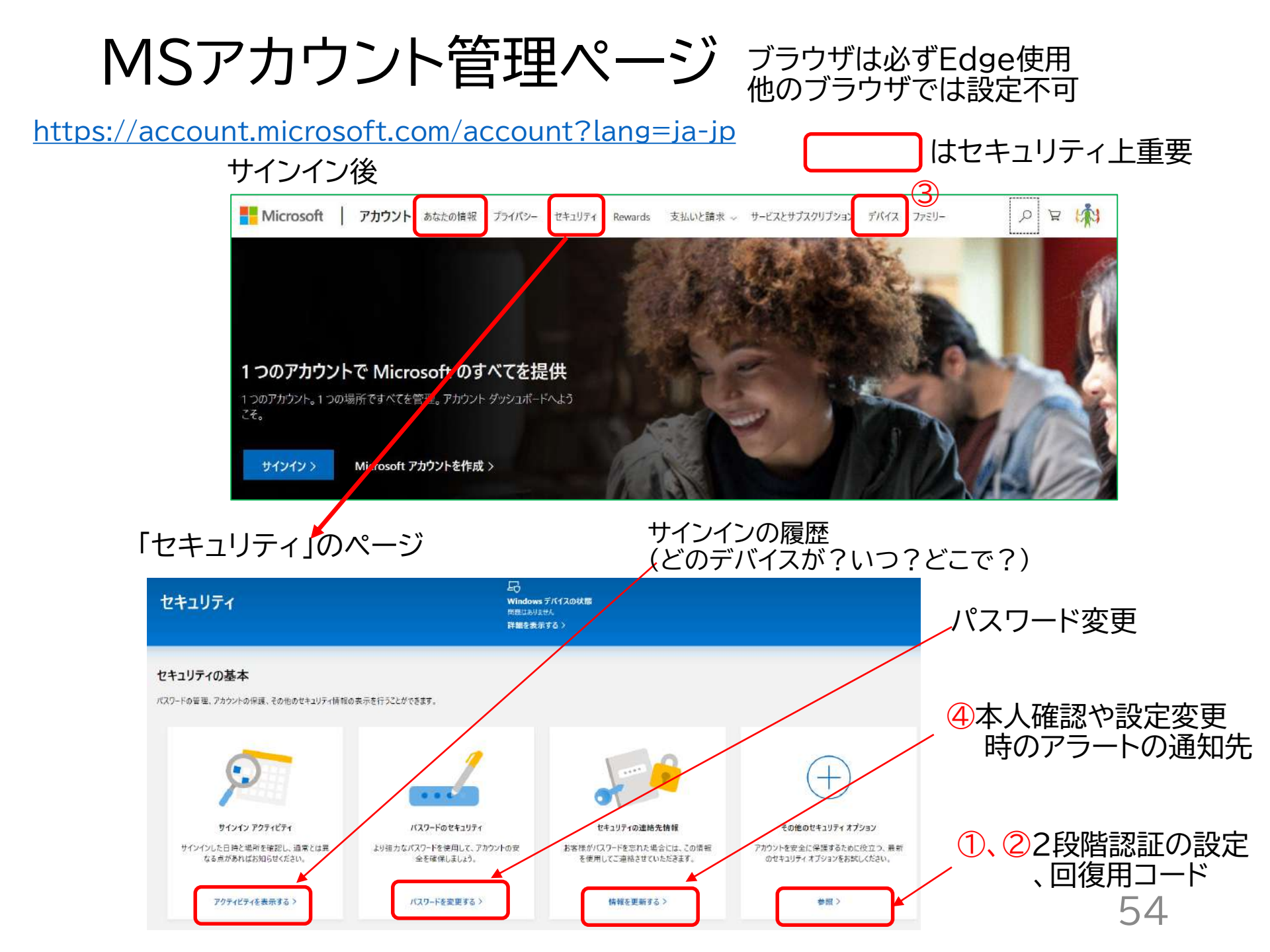

## 譲渡時のMSアカウントの処理

●売却、譲渡時、Microsoft アカウントからデバイス を削除する

<u>https://support.microsoft.com/ja-jp/help/10547/microsoft-account-selling-gifting-windows-10-device-xbox-one</u>

## ●不要なMicrosoft アカウントを完全に削除

https://windowsfaq.net/account/cancellation/